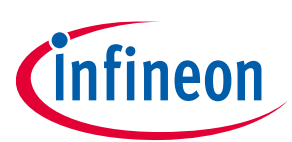

# How to Use iMOTION<sup>™</sup> Script Language

如何使用 iMOTION<sup>™</sup> Script 脚本语言

# 关于本文

### 范围和目的

此应用笔记提供了如何在运动控制引擎(MCE)上使用 iMOTION<sup>™</sup> 脚本语言(script language)的指 南。它包括如何实现低通滤波器(LPF)、2 档速度选择的接口、基于母线电压的目标速度定制、母线欠压 保护,以及动态电机电流限制。

### 目标读者

本文旨在帮助那些希望了解如何使用 iMOTION<sup>™</sup> 脚本语言的用户,实现系统启动行为的定制,目标速 度配置文件的定制,以及系统故障处理的定制。

## 目录

| 关于ス   | 本文                                    | 1  |
|-------|---------------------------------------|----|
| 目录    | 1                                     |    |
| 1     | 脚本语言概述                                |    |
| 1.1   | 简介                                    | 3  |
| 1.2   | 脚本开发流程                                | 3  |
| 2     | 脚本应用实例                                |    |
| 2.1   | 两档速度选择接口                              | 4  |
| 2.1.1 | 对速度选择接口的要求                            | 4  |
| 2.1.2 | 用于速度选择的模拟输入管脚                         | 4  |
| 2.1.3 | 速度选择状态机                               | 5  |
| 2.1.4 | 速度选择接口的脚本代码实现                         | 5  |
| 2.2   | 母线电压低通滤波器                             | 7  |
| 2.2.1 | 母线电压纹波                                | 7  |
| 2.2.2 | 母线电压采样                                | 8  |
| 2.2.3 | LPF 的设计与实现                            | 9  |
| 2.2.4 | 实测结果                                  | 11 |
| 2.3   | 目标速度整定和母线欠压保护                         | 12 |
| 2.3.1 | 对目标速度的要求                              | 12 |
| 2.3.2 | 母线电压状态机                               | 14 |
| 2.3.3 | 目标速度整定计算的定标                           |    |
| 2.3.4 | 目标速度整定和母线欠压保护的脚本代码实现                  |    |
| 2.3.5 | 目标速度整定的测试结果                           |    |
| 2.4   |                                       |    |
| 2.4.1 | 对动态电机电流限制的安求                          |    |
| 2.4.2 | · · · · · · · · · · · · · · · · · · · |    |
| 2.4.3 | 幼忩电似电弧限制的测试结未                         |    |

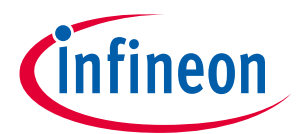

### Table of Contents

| 3     | 脚本性能评估      |    |
|-------|-------------|----|
| 3.1   | CPU 负荷评估    |    |
| 3.2   | 脚本任务的时序     |    |
| 3.2.1 | 脚本任务的时序设置   |    |
| 3.2.2 | 脚本任务的执行时间评估 |    |
| 3.2.3 | 脚本任务的执行周期评估 |    |
| 4     | 脚本代码规范和限制   | 34 |
| 5     | 参考文献        | 35 |
| 更新)   | 一           |    |
| ~~~~  | · · · ·     |    |

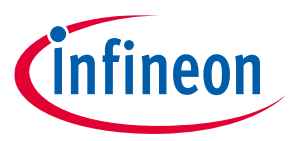

脚本语言概述

## 1 脚本语言概述

### 1.1 简介

iMOTION<sup>™</sup>运动控制引擎 (Motion Control Engine)的最新软件版本包括一个脚本引擎,为用户提供了在 不影响电机和 PFC 控制算法的前提下,定制系统级功能的可能性。脚本引擎是一个轻量级的虚拟机,它可 以读写所有的电机控制和 PFC 的寄存器变量,允许用户定制电机控制和 PFC 控制没有使用的模拟和数字硬 件资源,用于客户功能拓展。典型的脚本语言应用包括系统启动过程定制,速度曲线规划,参数配置以及 特殊故障处理。

- CPU 的资源优先给电机控制和 PFC 控制算法使用,脚本引擎利用空闲的 CPU 资源来执行脚本语言,故脚本语言执行的优先级要低于电机控制和 PFC 控制算法。强烈建议检查实际运行中的 CPU 负荷,以保证 CPU 资源的合理分配。
- 脚本引擎支持两个独立并行的任务,任务 0(Task0)和任务 1(Task1),用户的脚本代码在 Task0和 Task1 中循环运行,间隔时间可配置。Task0和 Task1 最短的执行周期分别时 1 ms 和 10 ms,用户可以 在脚本代码里给每个任务配置更长的执行周期,但必须分别是 1 ms 和 10 ms 的整数倍。Task0 的优先级 要高于 Task1。
- iMOTION<sup>™</sup> 脚本语言是一种解释型的语言,它需要先被编译成一种伪代码(bytecode),然后在 MCE 的 虚拟机中来直接执行。

### 1.2 脚本开发流程

典型的脚本代码开发流程从 MCEWizard(或者其他文档编辑器)开始,编写代码并保存为后缀为.mcs 的文件。在 MCEWizard 中配置可用的模数转换器 ADC 或者通用的输入输出管脚(GPIO),再通过 MCEWizard 编译脚本代码,生成后缀名为'.ldf'的脚本目标文件。ldf 文件包含的信息有 Task0 和 Task1 的脚本指令总数和全局变量列表。最后通过 MCEDesigner<sup>[3]</sup>下载 ldf 文件到目标 MCE 中,MCEDesigner<sup>[3]</sup>还 可以监控脚本代码中全局变量的实际状态。关于脚本语言及其开发的更多细节信息可以参考附录中的文档 2。

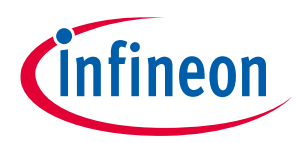

## 2.1 两档速度选择接口

### 2.1.1 对速度选择接口的要求

电机应用中多档速度选择是一个很常见的功能,例如吹风机。此例详述了一个在 IMC101T<sup>[1]</sup>上利用一个 ADC 管脚实现两档速度选择接口的脚本实现和具体要求。

硬件电路将机械开关的速度选择位置转换为一个介于 0V 到 5V 的模拟电压值。当模拟电压值在 0V 到 1V 时,要求电机在停机状态,1V 到 2V 时工作在低速状态,高于 2V 时工作在高速状态。为了消除电压在 阈值边界附近可能引起的振荡,引入了一个 0.2V 的滞环。

此例通过一个模拟口检测电压来判断速度档位。

Figure 1 描绘了速度档位和模拟电压之间的关系。蓝线起始从停机状态开始,当模拟电压高于 1 V 时候,状态切换至低速档位。当模拟电压超过 2V 时候,速度由低速档位切换至高速档位。红线起始从高速档位开始,当模拟电压低于 1.8 V,速度从高速档位切换至低速,如果模拟电压低于 0.8 V,则切换至停机。

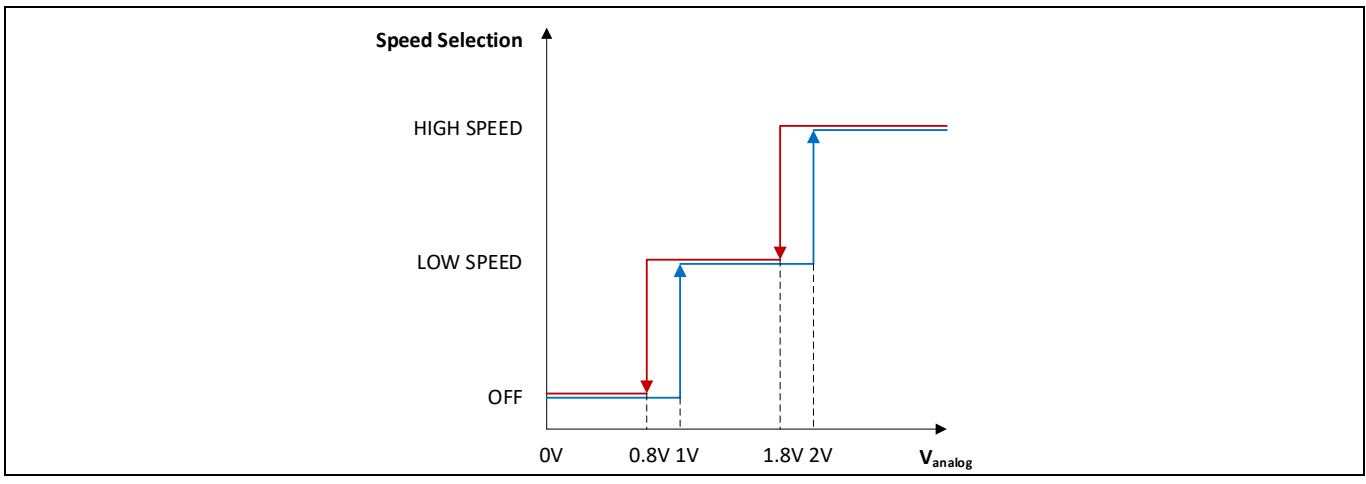

### Figure 1 速度档位与模拟电压的关系

### 2.1.2 用于速度选择的模拟输入管脚

在 2.1.1 节里描述的对速度选择的要求,可以通过脚本引擎使能一个模拟输入管脚方便地实现。在此例中,AIN0 脚被用来作为速度选择电路的接口。使能 AIN0 以后,此 ADC 每 10 ms 采样一次<sup>[2]</sup>,结果可以通过读取变量 ADC Result0 得到。

已知 ADC 的分辨率为 12 位, AINO 端口电压和 ADC 转换结果之间的关系可以由以下公式得出, ADC\_Result0 =  $INT(V_{AIN0} \cdot \frac{2^{12}-1}{V_{ref}} + 0.5)$ ,其中 $V_{ref}$ 为 ADC 的参考电压。如果选择 $V_{ref}$ 为 5 V, 高速和低速指令的电压阈值可以按上述公式计算,结果汇总如下表 Table 1。

### Table 1 速度档位与电压阈值

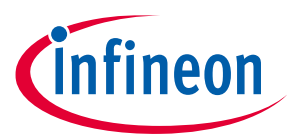

| Variable Name | Voltage Threshold | ADC Conversion Result |
|---------------|-------------------|-----------------------|
| VLSStart      | 1 V               | 819 (ADC Counts)      |
| VLSStop       | 0.8 V             | 655 (ADC Counts)      |
| VHSStart      | 2 V               | 1638 (ADC Counts)     |
| VHSStop       | 1.8 V             | 1474 (ADC Counts)     |

## 2.1.3 速度选择状态机

设计一个状态机来选择速度档位,如 Figure 2 所示。用变量 SpeedMode 来表示 3 种可能的速度档位。 分别是,停机 Speed\_Mode\_OFF (SpeedMode = 0),低速档 Speed\_Mode\_LOW\_SPEED (SpeedMode = 1), 高速档 Speed\_Mode\_HIGH\_SPEED (SpeedMode = 2)。电机从停机状态 Speed\_Mode\_OFF 开始,这时候目 标速度设置为 0,电机处于停机状态。当 VSP 脚的电压高于 VLSStart,电机状态切换至低速档 Speed\_Mode\_LOW\_SPEED。如果电压低于 VLSStop,电机状态切换至停机状态 Speed\_Mode\_OFF。当 VSP 引脚的电压高于 VHSStart,电机状态切换至高速档 Speed\_Mode\_HIGH\_SPEED,如果电压低于 VHSStop, 电机状态切换至低速档 Speed\_Mode\_LOW\_SPEED。当电机工作在高速状态或者低速低速状态时,目标速 度会被设定为预先定义好的高速速度值 HighSpeedValue 或者低速速度值 LowSpeedValue 运行。启动/停 止电机的操作可以通过电机寄存器 Command 置 1 或者清零来实现。由于脚本引擎可以直接操作电机寄存 器,所以 Command 可以被脚本代码直接使用而不需要声明。

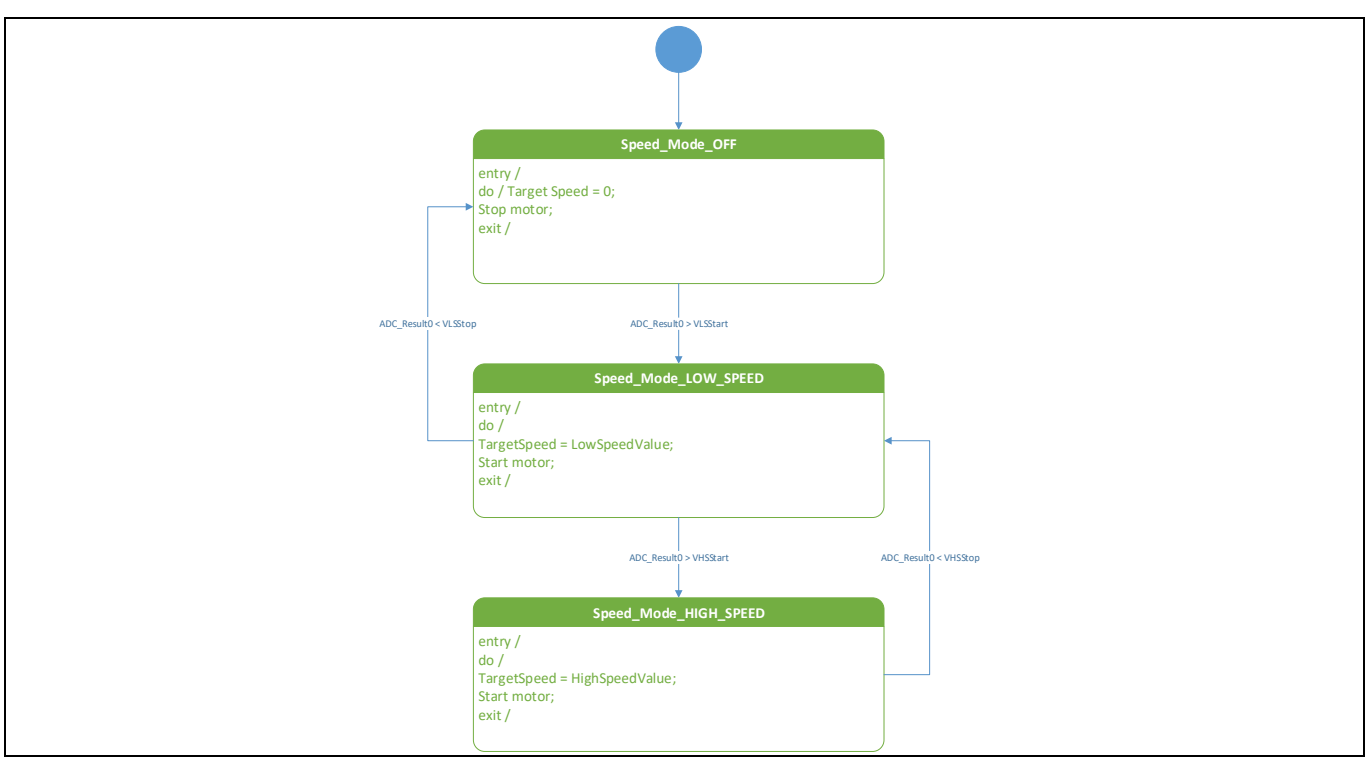

Figure 2 速度选择状态机

## 2.1.4 速度选择接口的脚本代码实现

Code Listing 1 列出了在 Task 1 里实现 2 档速度选择的源代码。由于速度选择开关不会频繁改变,故建 议将 Task1 的执行周期设置为 50 ms。Code Listing 2 中是编译生成的脚本目标文件的一部分,在 009 行显 示了 Task1 的代码行数为 17 行。所以每步执行的代码行数需要设置成高于 17,这样每次执行周期才可以

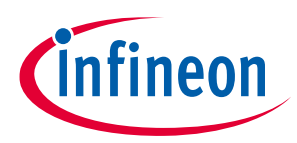

执行完全部代码。在此例中, Task1 的 SCRIPT\_TASK1\_EXECUTION\_PERIOD 设为 5, SCRIPT\_TASK1\_EXECUTION\_STEP 设为 20, 从而可以满足目标要求。

此例也可以在 Task0 中实现,这时候 Task0 的执行周期 SCRIPT\_TASK0\_EXECUTION\_PERIOD 需要设置为 50 才为 50ms。

| Code Listing 1 | 速度选择接口的脚本代码 |
|----------------|-------------|
|----------------|-------------|

| 001 | /**************************************                        |  |
|-----|----------------------------------------------------------------|--|
| 002 | /*Script user version value, should be 255.255*/               |  |
| 003 | #SET SCRIPT USER VERSION (1.00)                                |  |
| 004 | #SET SCRIPT TASK1 EXECUTION PERIOD (5)                         |  |
| 005 | /*Defines number of lines to be executed every 10ms in Task1*/ |  |
| 006 | #SET SCRIPT TASK1 EXECUTION STEP (20)                          |  |
| 007 | /**************************************                        |  |
| 008 | /<br>/*Taskl init function*/                                   |  |
| 000 | $\gamma$ raski init function $\gamma$                          |  |
| 010 |                                                                |  |
| 010 | int CroodModo.                                                 |  |
| 012 | int Machanta                                                   |  |
| 012 | int VLSSLart;                                                  |  |
| 013 | int visstop;                                                   |  |
| 014 | int VHSStart;                                                  |  |
| 015 | int VHSStop;                                                   |  |
| 016 | int LowSpeedValue;                                             |  |
| 017 | int HighSpeedValue;                                            |  |
| 018 | VLSStart = 819; // 1V => 819 counts                            |  |
| 019 | VLSStop = 655; // 0.8V => 655 counts                           |  |
| 020 | VHSStart = 1638; // 2V => 1638 counts                          |  |
| 021 | VHSStop = 1474; // 1.8V => 1474 counts                         |  |
| 022 | LowSpeedValue = 5000;                                          |  |
| 023 | HighSpeedValue = 10000;                                        |  |
| 024 | }                                                              |  |
| 025 | /*Task1 script function*/                                      |  |
| 026 | Script Task1()                                                 |  |
| 027 |                                                                |  |
| 028 | if (SpeedMode == 0) // Speed selection is in OFF state.        |  |
| 029 |                                                                |  |
| 030 | TargetSpeed = $0;$                                             |  |
| 031 | Command = 0; $//$ Stop the motor.                              |  |
| 032 | if (ADC Result() > VLSStart)                                   |  |
| 033 |                                                                |  |
| 034 | SpeedMode = 1: $//$ Shift to LOW SPEED state                   |  |
| 035 |                                                                |  |
| 036 |                                                                |  |
| 030 | ;<br>if (SpeedMede 1) // Speed selection is in IOW SPEED       |  |
| 037 | II (Speedmode I) // Speed Selection IS IN LOW_SPEED            |  |
| 020 | ſ                                                              |  |
| 030 | $i = (ADC Docult(A) \times VUCCtort)$                          |  |
| 039 | (ADC_RESUILO > VHSSLart)                                       |  |
| 040 |                                                                |  |
| 041 | speeamode = $2;$ // Shift to HIGH_SPEED state.                 |  |
| 042 | }                                                              |  |
| 043 | e⊥se                                                           |  |
| 044 | {                                                              |  |
| 045 | if (ADC_Result0 < VLSStop)                                     |  |
| 046 | {                                                              |  |

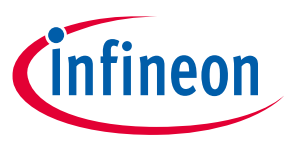

Code Listing 1 速度选择接口的脚本代码

| 047    | SpeedMode = 0; // Shift to OFF state.                           |
|--------|-----------------------------------------------------------------|
| 048    | }                                                               |
| 049    | else //Stay in LOW SPEED state.                                 |
| 050    | {                                                               |
| 051    | <pre>TargetSpeed = LowSpeedValue; // Update TargetSpeed.</pre>  |
| 052    | Command = 1; // Start motor.                                    |
| 053    | }                                                               |
| 054    | }                                                               |
| 055    | }                                                               |
| 056    | if(SpeedMode == 2) // Speed selection is in HIGH SPEED          |
| state. |                                                                 |
| 057    | {                                                               |
| 058    | if(ADC_Result0 < VHSStop)                                       |
| 059    | {                                                               |
| 060    | SpeedMode = 1; // Shift to LOW SPEED state.                     |
| 061    | }                                                               |
| 062    | else // Stay in HIGH_SPEED state.                               |
| 063    | {                                                               |
| 064    | <pre>TargetSpeed = HighSpeedValue; // Update TargetSpeed.</pre> |
| 065    | Command = 1;                                                    |
| 066    | }                                                               |
| 067    | }                                                               |
| 068    | }                                                               |

Code Listing 2 速度选择接口脚本代码编译生成的目标文件中的部分内容

001 ٥,\_\_\_\_\_ 002 % Script Object File 003 %-----% SCRIPT USER\_VERSION : 001.000 004 005 % DATE & TIME : 22.08.2018 22:23:36 % SIZE : 231 Bytes 006 % Total Number of Lines 007 : 69 800 % Task0 - Number of Instructions : 0 009 % Task1 - Number of Instructions : 17 010 8\_\_\_\_\_

### 2.2 母线电压低通滤波器

### 2.2.1 母线电压纹波

通常,交流输入前端包括整流桥,接着是大电解电容,将交流电压转换为直流电压。母线电压幅值接近输入交流电压的峰值,而母线电压采样取的就是母线电容两端的电压值。当电机运行时,母线电压包含高频开关纹波和两倍于电源频率的电容充放电的低频纹波。Figure 3 是一个实际运行中的母线电压波形交流部分的波形图,测试平台为 IMC101T 驱动永磁同步电机,转速 19400 RPM,输入电压 125 VAC/50Hz。可以看到,母线电压纹波峰峰值为 9.84 V。

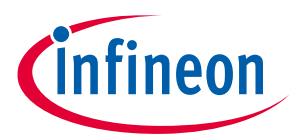

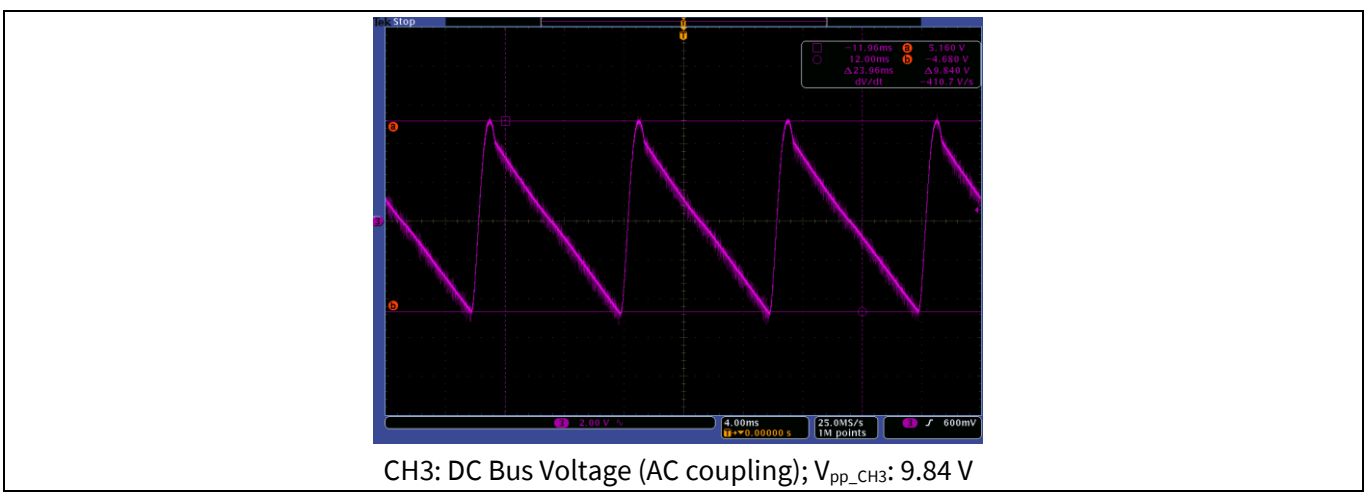

Figure 3 母线电压波形

## 2.2.2 母线电压采样

选择 ADC 参考电压为 5 V( $V_{ref} = 5 V$ ),则电压采样范围是 0 V 到 5 V。如 Figure 4 所示,母线电压通过 由 R1 和 R2 组成的分压器连接到 ADC 引脚, $R_1 = 2 M\Omega$ , $R_2 = 13.3 K\Omega$ ,母线电压采样增益  $G_{DCBus\_sensing} = \frac{R2}{R1+R2} = \frac{13.3K\Omega}{2M\Omega+13.3K\Omega} = 0.00661$ ,VDC 引脚能检测到的母线电压最高至 757 V。

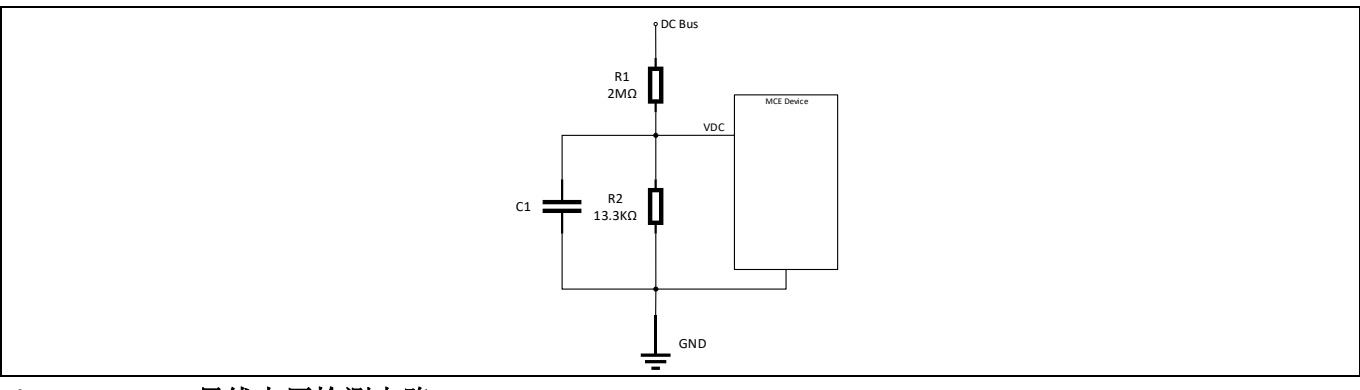

### Figure 4 母线电压检测电路

母线电压在每一个电机 PWM 周期都会采样,并以电机参数 VdcRaw 表示,单位为 ADC 的计数值<sup>[2]</sup>。一 个典型的 PWM 周期为 50 μs, VdcRaw 经过一个内部数字滤波,结果存储在寄存器 VdcFilt 中<sup>[2]</sup>。

该处理器的 ADC 的分辨率为 12 位。从母线电压到 ADC 采样的转换公式可以表示为 $V_{DCBus\_ADC} = INT(V_{DCBus} \cdot G_{DCBus\_sensing} \cdot \frac{2^{12}-1}{V_{ref}} + 0.5), 其中 INT 表示所得数取整。$ 

由于脚本引擎可以直接读取电机控制寄存器,因此寄存器 VdcRaw和 VdcFilt 可以直接读取而不需要 在脚本代码中进行申明。Figure 5显示了在 MCEDesigner 窗口中,和 Figure 3 相同条件下,VdcRaw和 VdcFilt 的波形<sup>[3]</sup>。9.84V电压纹波通过公式转换为 ADC 计数值应为 53 个,通过 Figure 5 可以看出 VdcRaw 结果和公式计算是一致的。可以发现,虽然通过内部低通滤波器,VdcFilt 的纹波已经比 VdcRaw 衰减了,但是依然有 30 个 ADC 计数值。

为了在系统处于稳定状态时获得母线电压的平均值,需要在脚本代码中增加一个低通滤波器将 VdcFilt 的纹波进一步衰减至不超过一个 ADC 计数值。

#### Application Note

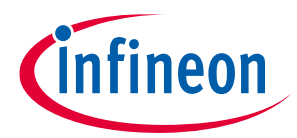

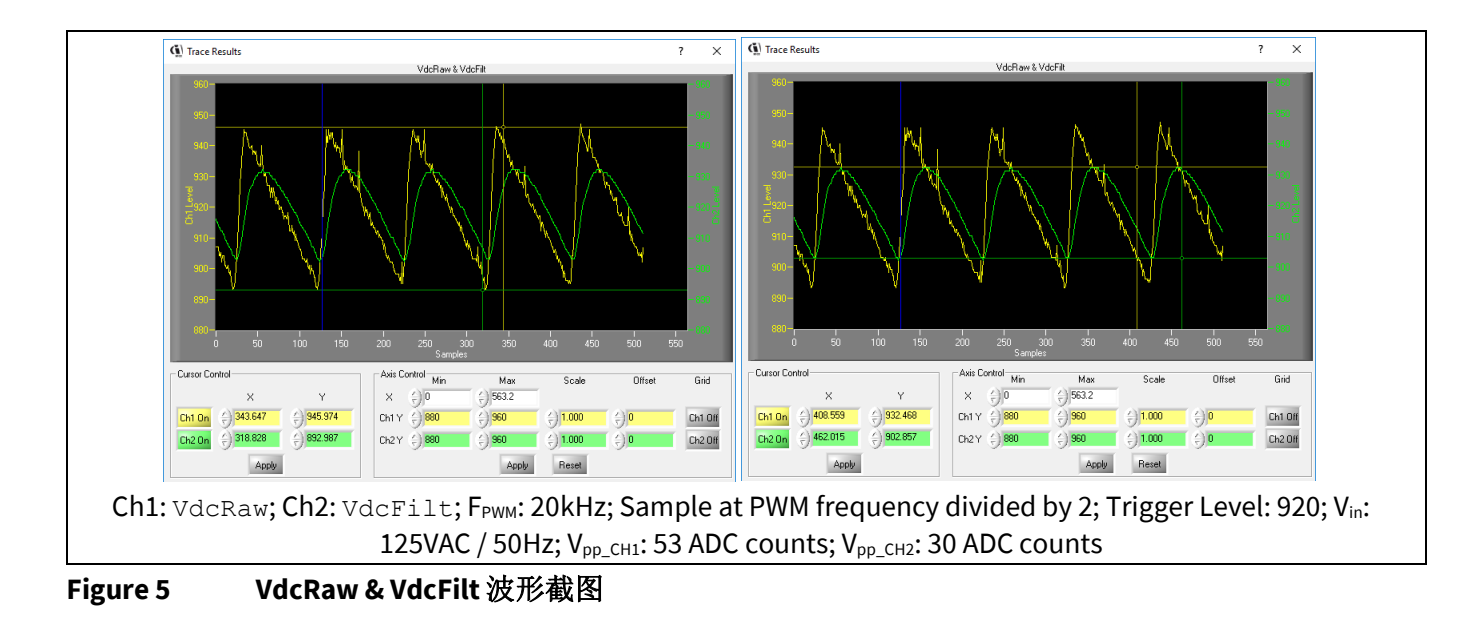

## 2.2.3 LPF 的设计与实现

考虑到脚本处理单元的资源有限,为此应用选择了一个1阶无限冲激响应(IIR)低通滤波器算法。其 差分方程如下所示,  $y(n) = \alpha \cdot y(n-1) + (1-\alpha) \cdot x(n)$ 。其中 $\alpha$ 是一个 0-1 之间的系数, x(n)和y(n)是当 前采样时刻的输入值和输出值, y(n-1)是上一个采样时刻的输出值。这个滤波器的离散域(z)传递函数 可以表示为 $H_{LPF}(z) = \frac{1-\alpha}{1-\alpha \cdot z^{-1}}$ 。假设采样周期为 $T_s$ , 用 $z = e^{s \cdot T_s}$ 代入上式,我们可以得到该滤波器的连续 (s)域传递函数为 $H_{LPF}(s) = \frac{1-\alpha}{1-\alpha \cdot e^{-sT_s}}$ 。

VdcFilt 纹波的频率主要为两倍交流电压的频率,一般是 100Hz 或者 120Hz。基于奈奎斯特 (Nyquist)采样原理,采样频率至少要大于两倍实际波形的最大频率才可以真实的还原实际波形。Task1 可以支持最低 10 ms 执行周期,对于此例是不够的,故我们需要选用最低执行周期为 1 ms 的 Task0 来实现 此低通滤波器。采样频率越高,可以设定的衰减滤波频率越高,因此我们设置*T<sub>s</sub>* = 1 *ms*,低通滤波器可以 衰减的最高频率为 500Hz。

我们用 100Hz 纹波为例, 衰减 30 倍对应20 ·  $log_{10}\left(\frac{1}{30}\right) = -29.5 \, dB$ , 为了实现 100 Hz 衰减-29.5 dB, 按照  $H_{LPF}(s)$ 幅值的计算公式, 计算得出 $\alpha$  为 0.98。由于脚本引擎只支持 32 位整型变量, 0.98 必须要表示 为分数形式。我们定义 $\alpha = \frac{\alpha_{NUM}}{\alpha_{DFN}}$ , 低通滤波器的实现可以用下面 Code Listing 3 里的伪代码来表示。

### Code Listing 3 低通滤波器伪代码

| 011 | $Y1(n) = Y1(n-1) + (\alpha DEN - \alpha NUM) * (X(n) - Y(n-1));$ |  |
|-----|------------------------------------------------------------------|--|
| 012 | $Y(n) = Y1(n) / \alpha DEN;$                                     |  |

推荐将  $\alpha_{DEN}$ 设定成为 2 的 n 次方,这样除法运算可以通过移位来实现。比如我们选择 $\alpha_{DEN} = 64$ ,误差最小的分子 $\alpha_{NUM} = 63$ ,得近似值 $\alpha = 0.984$ ,误差 0.5%。除 64 可以用右移六位来实现。Code Listing 4 列出了实现低通滤波器(LPF)的脚本代码。

### Code Listing 4 低通数字滤波器的脚本代码

| 001 | /**************************************                        |
|-----|----------------------------------------------------------------|
| 002 | /*Script execution time for Task0 in ms, maximum value 65535*/ |
| 003 | #SET SCRIPT TASKO EXECUTION PERIOD (1)                         |
| 004 | /*Defines number of lines to be executed every 1ms in Task0*/  |
| 005 | #SET SCRIPT_TASK0_EXECUTION_STEP (2)                           |

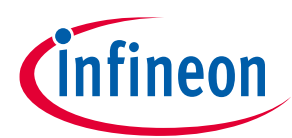

| 006   | /**************************************            |
|-------|----------------------------------------------------|
| 007   | /* Global variable definition */                   |
| 008   | int VDCBusLPF;                                     |
| 009   | /**************************************            |
| 010   | /*Task0 init function*/                            |
| 011   | Script Task0 init()                                |
| 012   | {                                                  |
| 013   | /*Initialize global variable*/                     |
| 014   | VDCBusLPF = 0;                                     |
| 015   | <pre>/* local variable definition */</pre>         |
| 016   | int VDCBusMultiplyDEN;                             |
| 017   | /*Initialize local variable*/                      |
| 018   | VDCBusMultiplyDEN = 0;                             |
| 019   | }                                                  |
| 020   |                                                    |
| 021   | /*Task0 script function*/                          |
| 022   | Script_Task0()                                     |
| 023   | {                                                  |
| 024   | // Vdcbus filtering                                |
| 025   | VDCBusMultiplyDEN = VDCBusMultiplyDEN + (VdcFilt - |
| VDCB. | usLPF);                                            |
| 026   | VDCBusLPF = VDCBusMultiplyDEN >> 6;                |
| }     |                                                    |

如代码中所示,只有 025 和 026 两行代码进行低通滤波器计算,所以第五行 SCRIPT\_TASK0\_EXECUTION\_STEP 设为 2,这样 Task0 就能在 1 ms 内执行完。同时, VdcFilt 1 kHz 的采 样频率是可以保证的。每个 Task 的有效代码行数可以在相应的目标文件.ldf 中查到。

此例中,滤波器的时间常数 $\tau = -\frac{T_s}{Ln(\alpha)} = -\frac{1ms}{Ln(0.984)} = 63 ms$ ,截止频率 $f_c = \frac{1}{2\pi\tau} = \frac{1}{2\pi\cdot 63ms} = 2.51 Hz$ ,在 100Hz 频率的增益为-31.9 dB。通过 Matlab 软件,我们可以做出波特图和阶跃响应曲线,详见 Figure 6 和 Figure 7 **Error! Reference source not found.**。

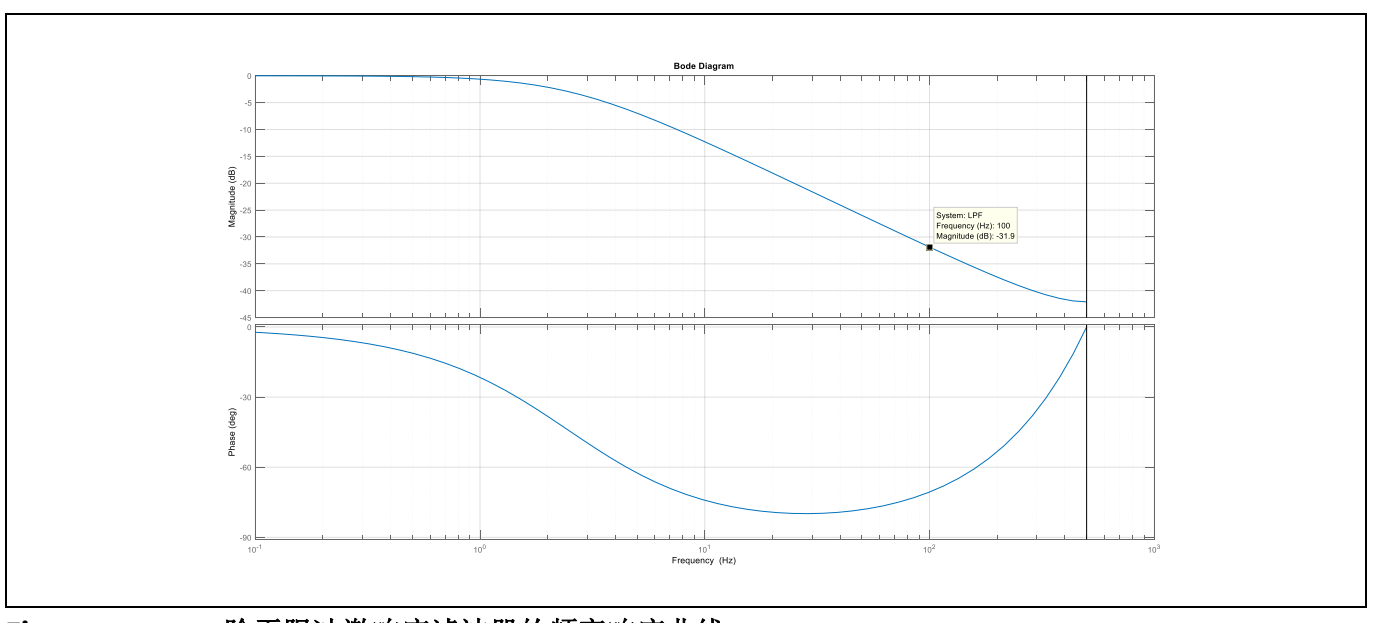

Figure 6

一阶无限冲激响应滤波器的频率响应曲线

### PUBLIC How to Use iMOTION<sup>™</sup> Script Language 如何使用 iMOTION™ Script 脚本语言

如何使用 iMOTION<sup>™</sup> Script 脚本语言

脚本应用实例

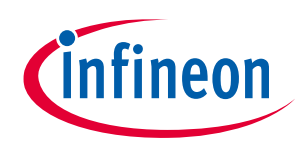

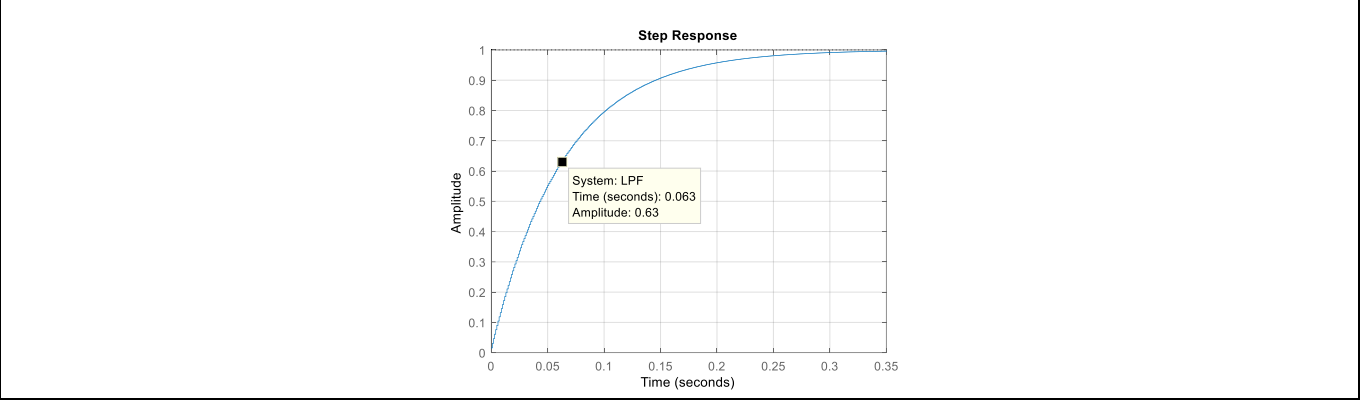

Figure 7 一阶无限冲激响应滤波器的阶跃响应曲线

## 2.2.4 实测结果

Figure 8 显示了低通滤波器的输入 VdcFilt 和输出 VDCBusLPF\_L(VDCBusLPF 的低 16 位)波形。可以看到输出的结果波动不高于 1 个 ADC 计数值。相较于 VdcFilt 的 30 个 ADC 计数值,衰减约为-30 dB。

Figure 9 显示了低通滤波器的阶跃响应曲线, V<sub>in</sub>从 70 VAC 阶跃至 125VAC。初始的 ADC 计数值约为 500, 阶跃稳态以后约为 919, 阶跃幅度约为 419。阶跃上升 265 个(419 ·  $(1 - e^{-1}) = 419 · 0.6321 = 265$ )ADC 计数值需要的时间约为 63.374 个采样点。由于电机的 PWM 周期位 50 µs, 波形的采样比例设定为 PWM 频率除以 20, 等于 1 ms。测得的时间常数为 $\tau_{measured} = 63.374$ 采样点 · 1 ms = 63.374 ms和理论计 算的结果是一致的。

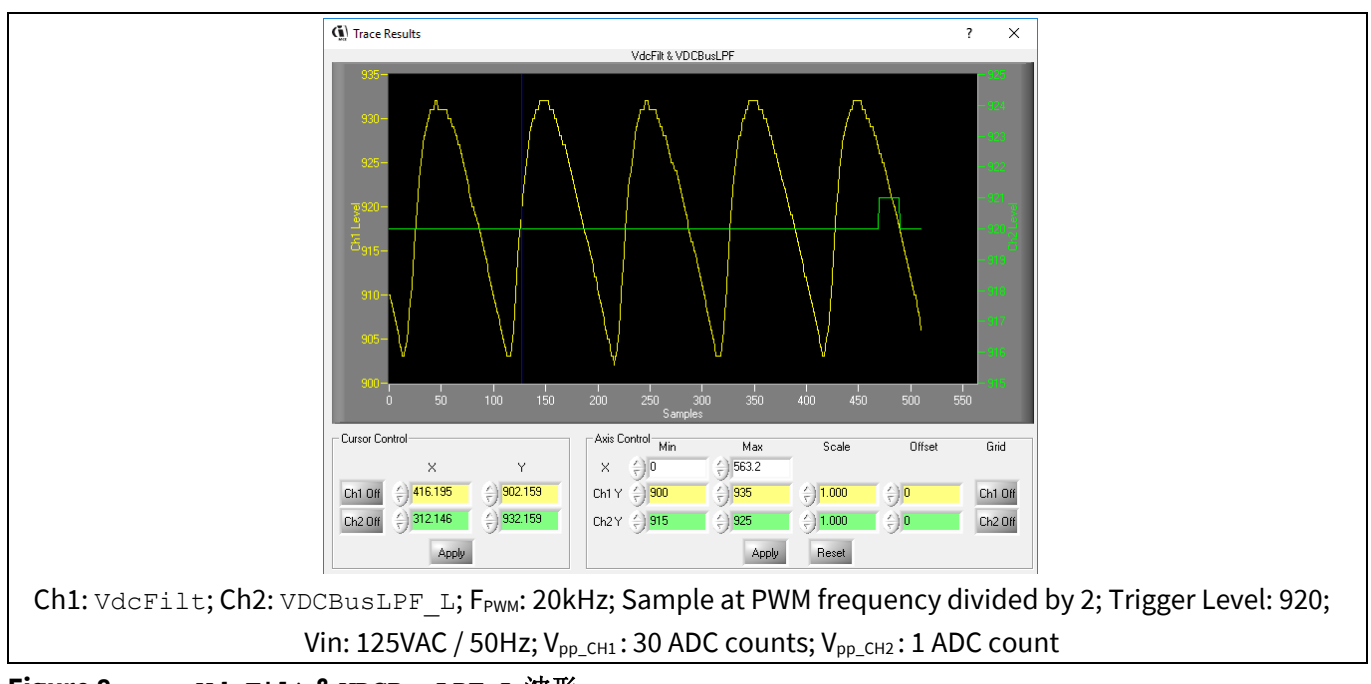

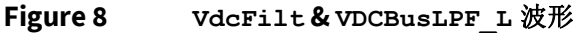

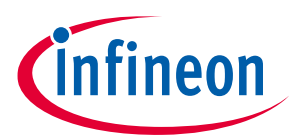

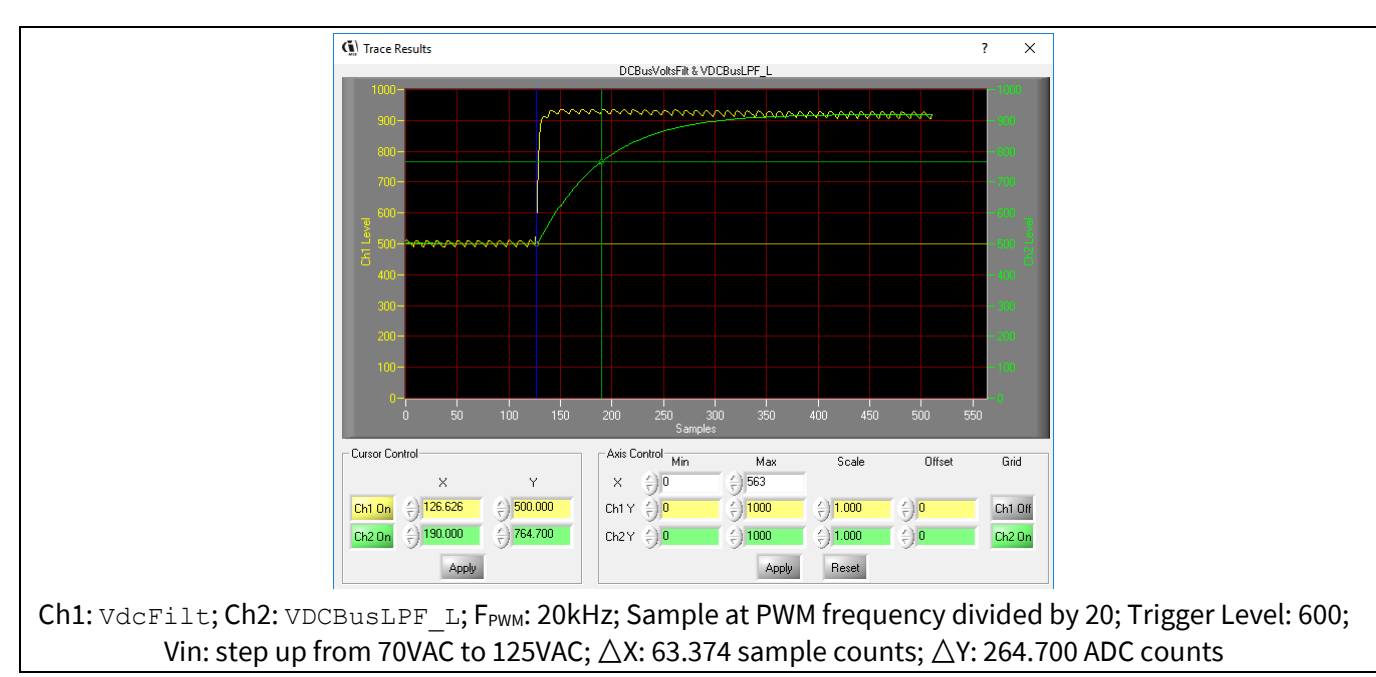

### Figure 9 实测滤波器阶跃响应曲线

## 2.3 目标速度整定和母线欠压保护

## 2.3.1 对目标速度的要求

吹风机要求基于瞬时的直流母线电压动态整定电机目标速度。我们以一个最高速为 20 kRPM 的 6 极永 磁同步电机应用为例,2 档速度选择如 2.1 节中描述,目标速度和母线电压之间的关系由一个二次函数来 定义,以下的两个不同系数的函数分别对应高速和低速。

$$TargetSpeed_{HS} = A_h \cdot V_{DCBus}^2 + B_h \cdot V_{DCBus} + C_h;$$

$$TargetSpeed_{LS} = A_l \cdot V_{DCBus}^2 + B_l \cdot V_{DCBus} + C_l.$$

目标速度的单位是 RPM, 母线电压V<sub>DCBus</sub>的单位是伏, 二次函数里的系数由 Table 2 列出。

| HIGHS          | SPEED    | LOWS           | SPEED     |
|----------------|----------|----------------|-----------|
| A <sub>h</sub> | -0.159   | A <sub>l</sub> | -0.572    |
| B <sub>h</sub> | 132.585  | B <sub>l</sub> | 228.480   |
| $C_h$          | 1494.450 | $C_l$          | -6153.675 |

### Table 2 目标速度函数里的系数

由以上函数计算得出的目标速度需要落在对应的最大和最小限制值之间,Table 3 列出了高速和低速档速度限制范围。

### Table 3 高低速档的速度范围

|                         | HIGH SPEED | LOW SPEED |
|-------------------------|------------|-----------|
| Max. Target Speed Limit | 16200 RPM  | 19400 RPM |
| Min. Target Speed Limit | 11625 RPM  | 13537 RPM |

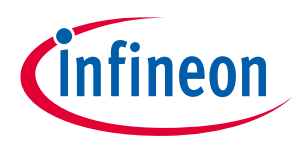

另外,还需要母线欠压保护功能,来防止母线电压降低至某一个阈值以下时电机仍然运行。为了防止 在欠压阈值附近反复启停,加了一个 5V 的滞环。Table 4 列出了保护和恢复的阈值。

### Table 4 母线欠压和恢复电平

| DC Bus Brown-In Voltage 恢复电平  | 90 V |
|-------------------------------|------|
| DC Bus Brown-Out Voltage 欠压电平 | 85 V |

Figure 10 和 Figure 11 给出了母线电压和目标速度之间的关系。蓝实线表示母线电压从 0 V 开始上升的 过程,当母线电压超过 90 V 时,电机开始工作。红色虚线显示母线电压从高点降低,低于 85 V 时电机由 运行转到停止的过程。

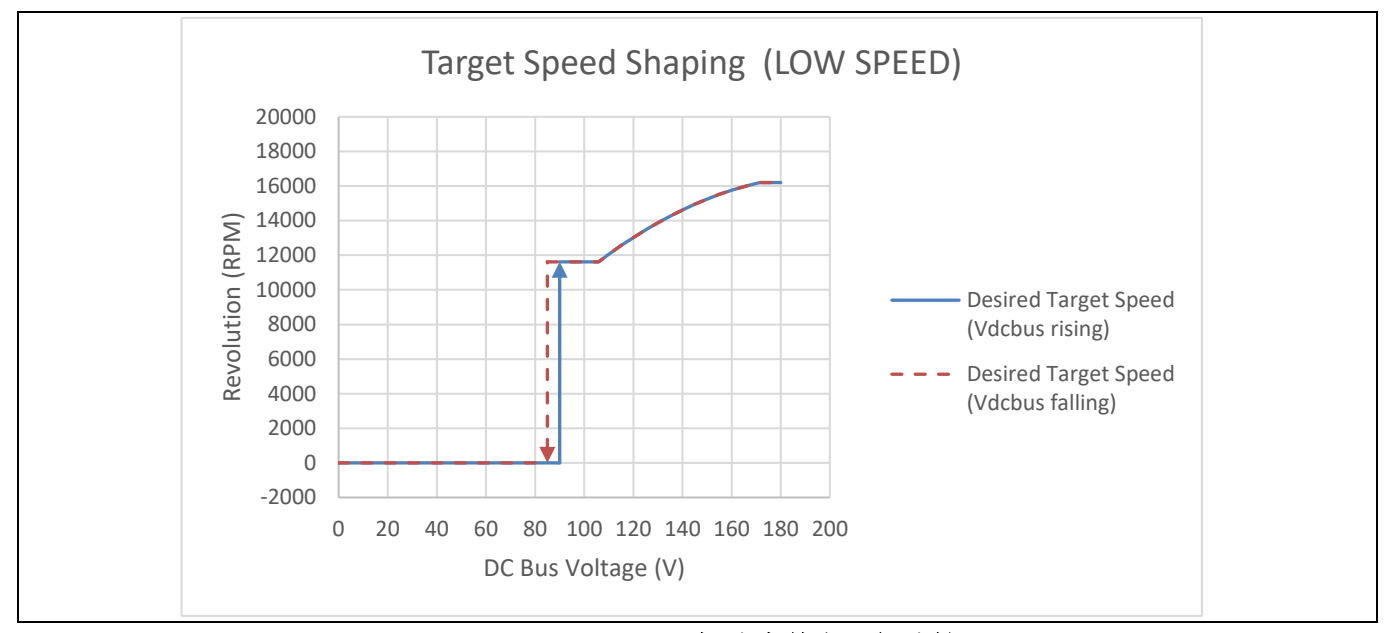

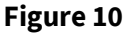

Target Speed Shaping (LOW SPEED)目标速度整定(低速档)

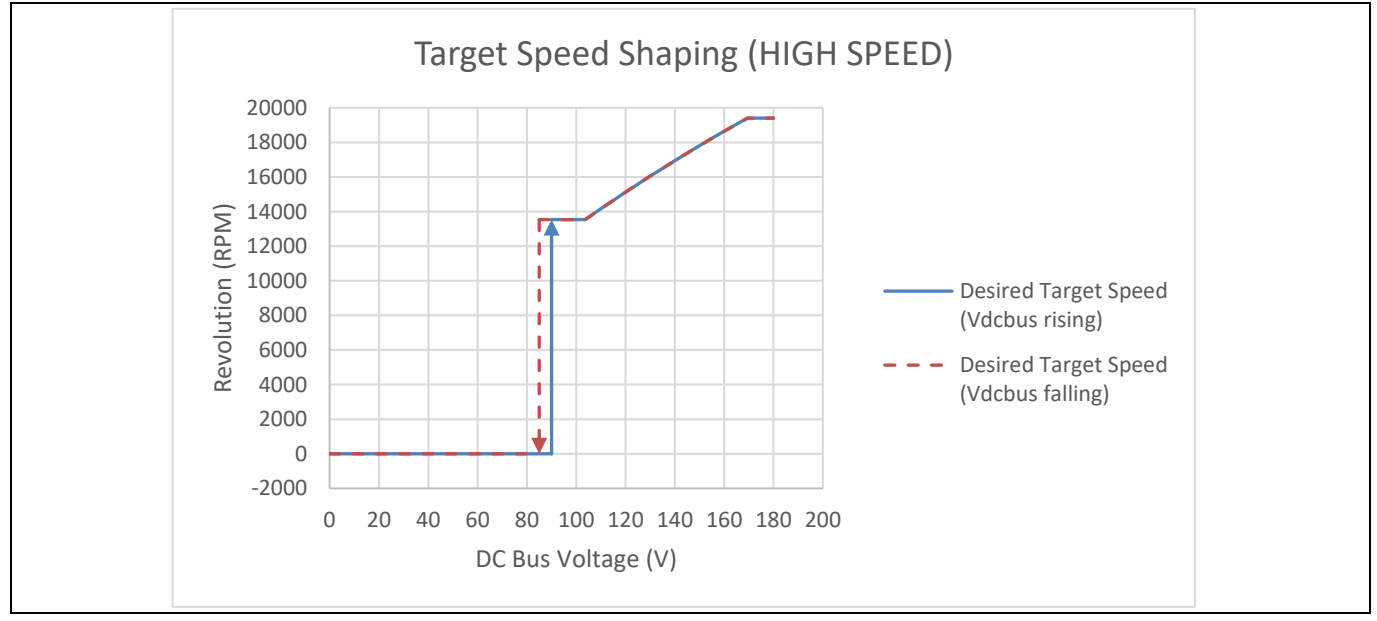

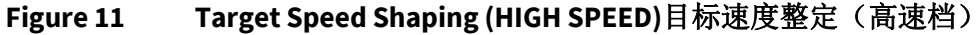

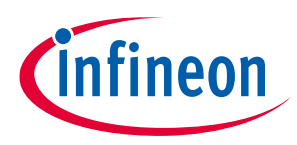

## 2.3.2 母线电压状态机

母线电压保护的状态机如 Figure 12 所示。我们用一个状态变量 DCBusState 来表征 2 个状态,母线电 压异常状态 DC\_Bus\_State\_Abnormal (DCBusState = 0)和母线电压正常状态 DC\_Bus\_State\_Normal (DCBusState = 1)。状态机输入的母线电压信号必须要足够的稳定,因此我们选用 2.2 节中设计的低通滤 波器的输出结果 VDCBusLPF 作为母线电压保护的输入信号。我们从母线电压异常状态 DC\_Bus\_State\_Abnormal 作为起始状态,如果 VDCBusLPF 大于 VDCBusBrownIn,母线电压状态机的状态 切换至正常状态 DC\_Bus\_State\_Normal。当 VDCBusLPF 小于 VDCBusBrownOut,母线电压状态机的状态切 换至异常状态 DC\_Bus\_State\_Abnormal。

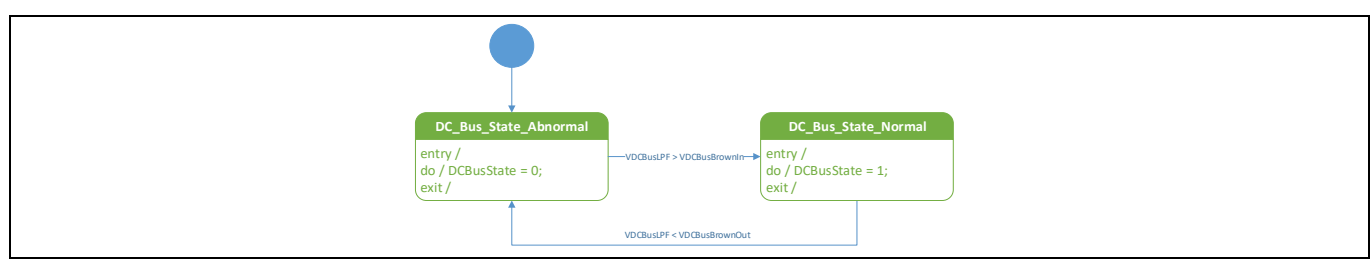

### Figure 12 母线电压状态机

计算使用 2.2.2 节中的公式,电压设置参考 Table 4,计算结果显示在 Table 5 中。

#### Table 5

| DC Bus Brown-In Voltage  | 90 V | VDCBusBrownIn  | 487 (ADC counts) |
|--------------------------|------|----------------|------------------|
| DC Bus Brown-Out Voltage | 85 V | VDCBusBrownOut | 460 (ADC counts) |

### 2.3.3 目标速度整定计算的定标

2.3.1 节中定义了在不同速度挡位下目标速度TargetSpeed和母线电压V<sub>DCBus</sub>的关系。目标速度的单位 是 RPM,母线电压的单位是伏特。在电机控制软件中,目标速度用一个 16 位的有符号整型数来表示, 16383 对应电机的最大速度。此例中 16383 对应 20 kRPM。母线电压用 ADC 的采样计数值来表示,转换公 式参考 2.2.2 节。2.3.1 节中定义的公式并不能直接在脚本代码中应用,因此为了得到正确的计算结果,我 们需要考虑标定因数,如下面公式所示。

$$TargetSpeed_{script} = \left[A \cdot (V_{DCBus_{ADC}} \cdot \frac{V_{ref}}{2^{12} - 1} \cdot \frac{1}{G_{DCBus_{sensing}}})^2 + B \cdot (V_{DCBus_{ADC}} \cdot \frac{V_{ref}}{2^{12} - 1} \cdot \frac{1}{G_{DCBus_{sensing}}}) + C\right] \cdot \frac{16383}{Speed_{max}}$$

其中*V<sub>ref</sub>* = 5*V*, *G<sub>DCBus\_sensing</sub>* = 0.00661(在 2.2.2 节中表述), *Speed<sub>max</sub>* = 20000, *A*, *B*, *C*是 2.3.1 节中给出的二次函数中的系数。

我们定义
$$T_{spd_factor} = \frac{16383}{speed_{max}} = 0.819$$
,  $V_{DCBus_factor} = \frac{V_{ref}}{2^{12}-1} \cdot \frac{1}{G_{DCBus_{sensing}}} = 0.185$ 我们可以得到如

$$TargetSpeed_{script} = (A \cdot T_{spd_factor} \cdot V_{DCBus_factor}^2) \cdot V_{DCBus_{ADC}}^2 + (B \cdot T_{spd_factor} \cdot V_{DCBus_factor}) \cdot V_{DCBus_{ADC}} + (C \cdot T_{spd_factor}) \cdot V_{DCBus_{ADC}} + (C \cdot T_{spd$$

如果我们定义 $A_{script} = A \cdot T_{spd_factor} \cdot V_{DCBus_factor}^2$ ,  $B_{script} = B \cdot T_{spd_factor} \cdot V_{DCBus_factor}$ ,  $C_{script} = C \cdot T_{spd_factor} \cdot V_{DCBus_factor}$ , 则上式可以简化为

$$TargetSpeed_{script} = A_{script} \cdot V_{DCBus_{ADC}}^{2} + B_{script} \cdot V_{DCBus_{ADC}} + C_{script}$$

在不同速度等级下公式的系数由 Table 6 列出。

#### **Application Note**

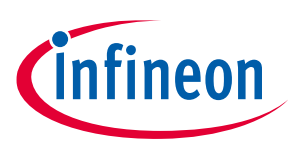

Table 6 目标速度和母线电压关系方程的浮点系数

| HIGH SPEED            |          | LOW SPEED                    |           |
|-----------------------|----------|------------------------------|-----------|
| A <sub>h_script</sub> | -0.004   | A <sub>l_script</sub>        | -0.016    |
| B <sub>h_script</sub> | 20.074   | <b>B</b> <sub>l_script</sub> | 34.593    |
| $C_{h\_script}$       | 1224.179 | $C_{l\_script}$              | -5040.783 |

脚本引擎只支持 32 位有符号整数<sup>[2]</sup>,在脚本代码里这些浮点数需要用分数形式来表示。举例来讲,如果我们使用一个公共的分母 DEN,那么脚本代码中的目标速度计算通过 Code Listing 5 中的伪代码来实现。

### Code Listing 5 目标速度计算的伪代码

| 001    | Speed_Value = A_NUM * VDCBus * VDCBus + B_NUM * VDCBus + |
|--------|----------------------------------------------------------|
| C NUM; |                                                          |
| 002 -  | TargetSpeed = Speed Value / DEN;                         |

兼顾精确度和溢出限制,我们选择公共分母为65536(Q15.16),这样所有的除法运算可以用右移16 位来计算。在这种方式下,系数的分子部分计算结果参见Table7。

Table 7 目标速度和母线电压关系方程的定标数(Q15.16)系数

| Denominator        |          | 65536              |            |
|--------------------|----------|--------------------|------------|
| HIGH SPEED         |          | LOW SPEED          |            |
| A <sub>h_NUM</sub> | -291     | A <sub>l_NUM</sub> | -1049      |
| B <sub>h_NUM</sub> | 1315558  | B <sub>l_NUM</sub> | 2267069    |
| C <sub>h_NUM</sub> | 80227767 | $C_{l_NUM}$        | -330352746 |

### 2.3.4 目标速度整定和母线欠压保护的脚本代码实现

Code Listing 6 给出了目标速度整定和母线电压欠压保护的脚本源代码,运行在 Task1 中。由于目标速度不需要频繁的更新,建议将循环周期设定为 50 ms。编译生成的目标文件显示 Task1 的代码量为 42,故执行步数需要设定大于 42 来保证代码可以在一个循环周期内执行完。在此例中,我们设定 SCRIPT\_TASK1\_EXECUTION\_PERIOD 为 5, SCRIPT\_TASK1\_EXECUTION\_STEP 为 50 来保证满足设计要求。

此例也可以在 Task0 中实现,这时 SCRIPT\_TASK0\_EXECUTION\_PERIOD 需要设定为 50 来实现 50 ms 的执行周期。

| Code Listing 6 | 目标速度整定和母线欠压保护脚本代码 |
|----------------|-------------------|
|----------------|-------------------|

| 001   | /**************************************                        |
|-------|----------------------------------------------------------------|
| 002   | /*Script user version value, should be 255.255*/               |
| 003   | #SET SCRIPT USER VERSION (1.00)                                |
| 004   | /*Script execution time for Task0 in ms, maximum value 65535*/ |
| 005   | #SET SCRIPT_TASK0_EXECUTION_PERIOD (1)                         |
| 006   | /*Defines number of lines to be executed every 1ms in Task0*/  |
| 007   | #SET SCRIPT_TASK0_EXECUTION_STEP (2)                           |
| 008   | /*Script execution time for Task1 in 10ms, maximum value       |
| 65535 | 5*/                                                            |
| 009   | #SET SCRIPT_TASK1_EXECUTION_PERIOD (5)                         |
| 010   | /*Defines number of lines to be executed every 10ms in Task1*/ |
| 011   | #SET SCRIPT_TASK1_EXECUTION_STEP (50)                          |
| 012   | /**************************************                        |

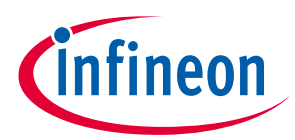

目标速度整定和母线欠压保护脚本代码 Code Listing 6 013 /\* Global variable definition \*/ 014 int VDCBusLPF; 015 int DCBusState; 016 int SpeedMode; 017 int SpeedValue; 018 /\*Task0 init function\*/ 019 020 Script Task0 init() 021 { 022 /\*Initialize global variable\*/ VDCBusLPF = 0;023 024 /\* local variable definition \*/ 025 int VDCBusMultiplyDEN; 026 /\*Initialize local variable\*/ 027 VDCBusMultiplyDEN = 0; 028 } 029 030 /\*Task0 script function\*/ 031 Script Task0() 032 { 033 // Vdcbus filtering 034 VDCBusMultiplyDEN = VDCBusMultiplyDEN + (VdcFilt -VDCBusLPF); 035 VDCBusLPF = VDCBusMultiplyDEN >> 6; 036 } 037 038 /\*Task1 init function\*/ Script\_Task1 init() 039 040 { 041 /\* local variable definition \*/ 042 int VDCBusBrownIn; // Vdcbus brown in = 90V => 487 counts 043 int VDCBusBrownOut; // Vdcbus brown out = 85V => 460 counts 044 045 int VLSStart; 046 int VLSStop; 047 int VHSStart; 048 int VHSStop; 049 050 int AlNum; 051 int BlNum; 052 int ClNum; 053 int AhNum; int BhNum; 054 055 int ChNum; 056 int DenShiftBit; 057 058 int TspdLSMin; 059 int TspdLSMax; 060 int TspdHSMin; 061 int TspdHSMax; 062 063 /\*Initialize global variable\*/ 064 DCBusState = 0;

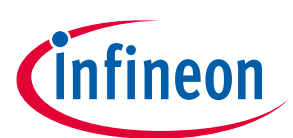

Code Listing 6 目标速度整定和母线欠压保护脚本代码

```
SpeedMode = 0;
065
066
            SpeedValue = 0;
067
            /*Initialize local variable*/
068
            VDCBusBrownIn = 487; // Vdcbus brown in = 90V => 487 counts
069
            VDCBusBrownOut = 460; // Vdcbus brown out = 85V => 460
070
  counts
071
                               // Vsp low spd start = 1V \Rightarrow 819 counts
072
            VLSStart = 819;
073
            VLSStop = 655;
                               // Vsp low spd stop = 0.8V \Rightarrow 655 counts
            VHSStart = 1638; // Vsp high spd start = 2V => 1638 counts
074
075
            VHSStop = 1474;
                               // Vsp high spd stop = 1.8V => 1474 counts
076
077
            AlNum = -1049;
078
            BlNum = 2267069;
079
            ClNum = -330352770;
080
            AhNum = -291;
081
            BhNum = 1315558;
082
            ChNum = 80227700;
            DenShiftBit = 16; // Denominator = 2^{16} = 65536
083
084
085
            TspdLSMin = 9523; // In LOW SPEED mode, Target Speed min =
  11625 RPM => 9523 counts.
086
            TspdLSMax = 13270; // In LOW SPEED mode, Target Speed max =
  16200 RPM => 13270 counts.
087
            TspdHSMin = 11089;
                                // In HIGH SPEED mode, Target Speed min
  = 13537 RPM => 11089 counts.
            TspdHSMax = 15892; // In HIGH SPEED mode, Target Speed max
880
  = 19400 RPM => 15892 counts.
089
          }
090
091
          /*Task1 script function*/
          Script Task1()
092
093
          {
094
            // DC bus state machine
            if (DCBusState == 0) // DCBus is abnormal.
095
096
             {
097
              if (VDCBusLPF > VDCBusBrownIn)
098
               {
099
                DCBusState = 1; // Shift to DCBus normal state.
100
              }
101
            }
102
            if (DCBusState == 1) // DCBus is normal.
103
104
             {
105
              if (VDCBusLPF < VDCBusBrownOut)
106
              {
                DCBusState = 0; // Shift to DCBus abnormal state.
107
108
              }
109
            }
110
111
            // Speed selection state machine
112
            if (SpeedMode == 0) // Speed selection is in OFF state.
```

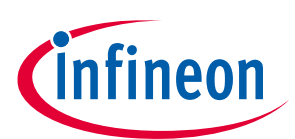

Code Listing 6 目标速度整定和母线欠压保护脚本代码

| 113        | {                                                                          |
|------------|----------------------------------------------------------------------------|
| 114        | TargetSpeed = 0;                                                           |
| 115        | Command = 0; $//$ Stop the motor.                                          |
| 116        |                                                                            |
| 117        | if (ADC Result() > VLSStart)                                               |
| 118        |                                                                            |
| 110        | SpeedMode - 1. // Shift to IOW SPEED state                                 |
| 120        | speedMode - 1, // Shirt to how_State State.                                |
| 120<br>121 | }<br>1                                                                     |
| 121        | }                                                                          |
| 122        |                                                                            |
| 123        | if (SpeedMode == 1) // Speed selection is in LOW_SPEED                     |
| 104        | state.                                                                     |
| 124        |                                                                            |
| 125        | if (ADC_Result0 > VHSStart)                                                |
| 126        | {                                                                          |
| 127        | SpeedMode = 2; // Shift to HIGH_SPEED state.                               |
| 128        | }                                                                          |
| 129        | else                                                                       |
| 130        | {                                                                          |
| 131        | if (ADC Result0 < VLSStop)                                                 |
| 132        | {                                                                          |
| 133        | SpeedMode = 0; $//$ Shift to OFF state.                                    |
| 134        | }                                                                          |
| 135        | else //Stav in LOW SPEED state.                                            |
| 136        |                                                                            |
| 137        | if (DCBusState == 1) $//$ DC bus voltage is normal.                        |
| 138        | {                                                                          |
| 139        | // Calculate target speed. Target speed follows 2nd                        |
|            | order polynomial curve for LS.                                             |
| 140        | SpeedValue = AlNum * VDCBusLPF * VDCBusLPF + BlNum *                       |
|            | VDCBusLPF + ClNum:                                                         |
| 141        | SpeedValue = SpeedValue >> DenShiftBit:                                    |
| 142        | if (SpeedValue > TspdLSMax) // Upper limit check                           |
| 143        | {                                                                          |
| 1 / /      | SpeedValue - Tendi SMax.                                                   |
| 1/5        | )                                                                          |
| 116        | ;<br>if (SpeedValue < TendISMin) // Lewer limit check                      |
| 1/7        | ( Speedvalue < ispansmin) // nower fimit check                             |
| 110        | CroedValue - Tendi SMin.                                                   |
| 140        | speedvalue – Ispalsmin,                                                    |
| 149        | }<br>MarratCread - CreadValue, // Urdate MarratCread                       |
| 150        | Command = 1. // Start mater                                                |
| 150        | Command = 1, // Start motor.                                               |
| 152        | }                                                                          |
| 153        | eise // DC bus vollage is abnormal.                                        |
| 154        | $\begin{bmatrix} \\ \\ \\ \\ \\ \\ \\ \\ \\ \\ \\ \\ \\ \\ \\ \\ \\ \\ \\$ |
| 155        | Targetspeed = U; // Reset Targetspeed.                                     |
| 156        | commana = U; // Stop motor.                                                |
| 157        | }                                                                          |
| 158        | }                                                                          |
| 159        | }                                                                          |
| 160        | }                                                                          |
| 161        |                                                                            |

## PUBLIC How to Use iMOTION™ Script Language 如何使用 iMOTION™ Script 脚本语言

脚本应用实例

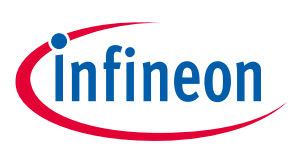

| Code Listing 6 目标速度整定和母线欠压 | <b>呆护脚本代码</b> |
|----------------------------|---------------|
|----------------------------|---------------|

| 162      | if(SpeedMode == 2) // Speed selection is in HIGH SPEED            |
|----------|-------------------------------------------------------------------|
| state.   |                                                                   |
| 163      | {                                                                 |
| 164      | if(ADC Result0 < VHSStop)                                         |
| 165      | {                                                                 |
| 166      | SpeedMode = 1; // Shift to LOW SPEED state.                       |
| 167      | }                                                                 |
| 168      | else // Stay in HIGH_SPEED state.                                 |
| 169      | {                                                                 |
| 170      | if (DCBusState == 1) // DC bus voltage is normal.                 |
| 171      | {                                                                 |
| 172      | <pre>// Target speed follows 2nd order polynomial curve for</pre> |
| HS.      |                                                                   |
| 173      | SpeedValue = AhNum * VDCBusLPF * VDCBusLPF + BhNum *              |
| VDCBusLF | PF + ChNum;                                                       |
| 174      | <pre>SpeedValue = SpeedValue &gt;&gt; DenShiftBit;</pre>          |
| 175      | if (SpeedValue > TspdHSMax) // Upper limit check                  |
| 176      | {                                                                 |
| 177      | <pre>SpeedValue = TspdHSMax;</pre>                                |
| 178      | }                                                                 |
| 179      | if (SpeedValue < TspdHSMin) // Lower limit check                  |
| 180      | {                                                                 |
| 181      | SpeedValue = TspdHSMin;                                           |
| 182      | }                                                                 |
| 183      | <pre>TargetSpeed = SpeedValue; // Update TargetSpeed.</pre>       |
| 184      | Command = 1; // Start motor.                                      |
| 185      | }                                                                 |
| 186      | else // DC bus voltage is abnormal.                               |
| 187      | {                                                                 |
| 188      | <pre>TargetSpeed = 0; // Reset TargetSpeed.</pre>                 |
| 189      | Command = 0; $//$ Stop motor.                                     |
| 190      | }                                                                 |
| 191      | }                                                                 |
| 192      | }                                                                 |
| 193      | }                                                                 |

## 2.3.5 目标速度整定的测试结果

我们通过测量相电流频率来计算电压从 65 VAC 到 130 VAC 变化时候的实际电机运行速度。低速档位下 实际测试结果和计算值之间对比关系列于 Table 8,并绘制在 Figure 13 中。我们可以看到,实际电机速度 完全按照我们方程计算的目标速度来运行,误差不超过 1%。实际运行的速度范围满足预先设定的低速档 下的最大和最小速度。

| V <sub>in</sub> (Vrms) | V <sub>DCbus</sub> (Vdc) | Measured Motor Speed (RPM) | Calculated Target Speed<br>(RPM) | Target Speed Error (%) |  |
|------------------------|--------------------------|----------------------------|----------------------------------|------------------------|--|
| 64                     | 85.8                     | 11680                      | 11625                            | 0.5%                   |  |
| 67                     | 89.6                     | 11740                      | 11625                            | 1.0%                   |  |
| 78                     | 105.6                    | 11680                      | 11590                            | 0.8%                   |  |
| 80                     | 108.4                    | 11900                      | 11890                            | 0.1%                   |  |
| 90                     | 122.0                    | 13216                      | 13204                            | 0.1%                   |  |
| Application Not        | te                       | 19 of 36                   |                                  | V 1.0                  |  |

### Table 8 目标速度和母线电压的测试结果(低速档)

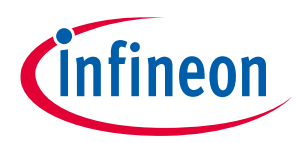

| V <sub>in</sub> (Vrms) | V <sub>DCbus</sub> (Vdc) | Measured Motor Speed (RPM) | Calculated Target Speed<br>(RPM) | Target Speed Error (%) |
|------------------------|--------------------------|----------------------------|----------------------------------|------------------------|
| 64                     | 85.8                     | 11680                      | 11625                            | 0.5%                   |
| 67                     | 89.6                     | 11740                      | 11625                            | 1.0%                   |
| 100                    | 135.9                    | 14380                      | 14329                            | 0.4%                   |
| 110                    | 149.9                    | 15300                      | 15238                            | 0.4%                   |
| 120                    | 164.0                    | 15980                      | 15926                            | 0.3%                   |
| 125                    | 171.1                    | 16260                      | 16188                            | 0.4%                   |
| 126                    | 172.6                    | 16264                      | 16200                            | 0.4%                   |
| 130                    | 178.3                    | 16264                      | 16200                            | 0.4%                   |

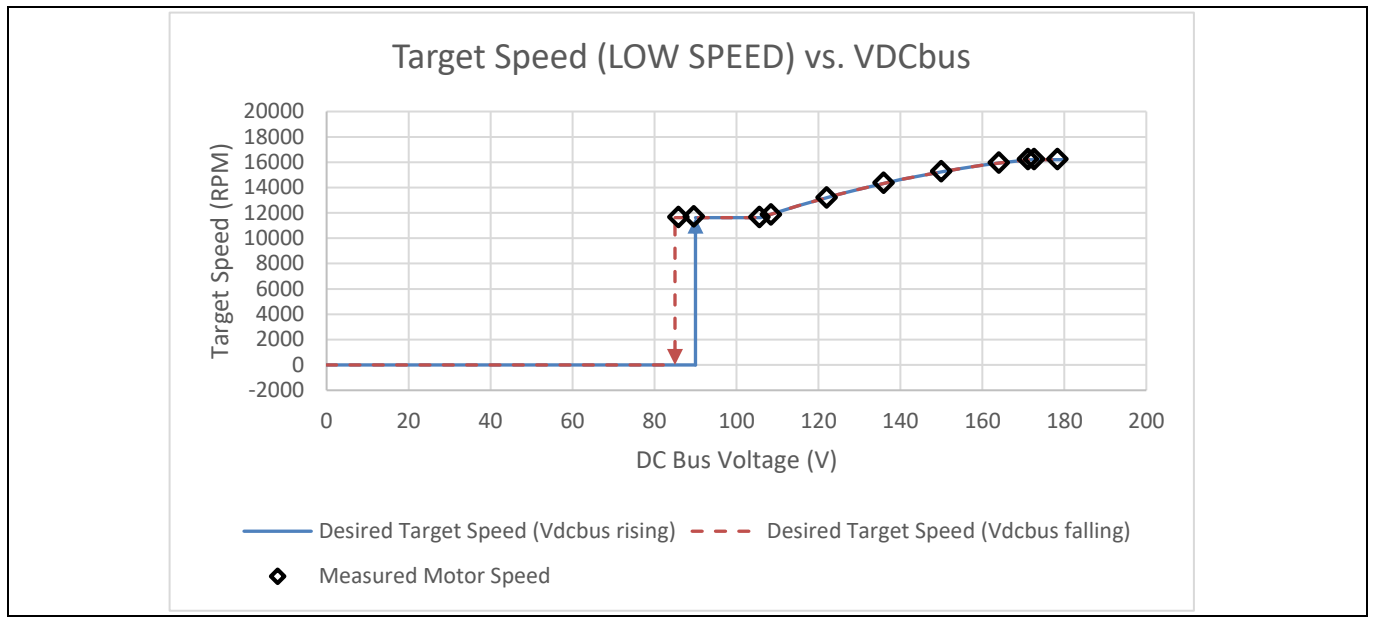

Figure 13 目标速度和母线电压的实测关系曲线(低速档)

Table 9 和 Figure 14 展示了高速档的测试数据,与低速档相同,速度误差低于 1%,实际运行的速度范围满足预先设定的高速档的最大和最小速度。

| V <sub>in</sub> (Vrms) | V <sub>DCbus</sub> (Vdc) | Measured Motor Speed (rpm) | Calculated Target Speed<br>(rpm) | Target Speed Error (%) |
|------------------------|--------------------------|----------------------------|----------------------------------|------------------------|
| 65                     | 86.3                     | 13100                      | 13537                            | -3.2%                  |
| 66                     | 87.9                     | 13260                      | 13537                            | -2.0%                  |
| 77                     | 103.7                    | 13600                      | 13537                            | 0.5%                   |
| 78                     | 105.0                    | 13628                      | 13667                            | -0.3%                  |
| 90                     | 121.4                    | 15280                      | 15254                            | 0.2%                   |
| 100                    | 135.2                    | 16560                      | 16519                            | 0.2%                   |
| 110                    | 149.0                    | 17762                      | 17728                            | 0.2%                   |
| 120                    | 162.8                    | 18944                      | 18875                            | 0.4%                   |
| 124                    | 168.5                    | 19454                      | 19331                            | 0.6%                   |
| 125                    | 170.0                    | 19458                      | 19400                            | 0.3%                   |
| 130                    | 177.2                    | 19466                      | 19400                            | 0.3%                   |

Table 9 目标速度和母线电压的测试结果(高速档)

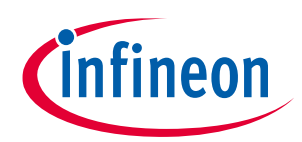

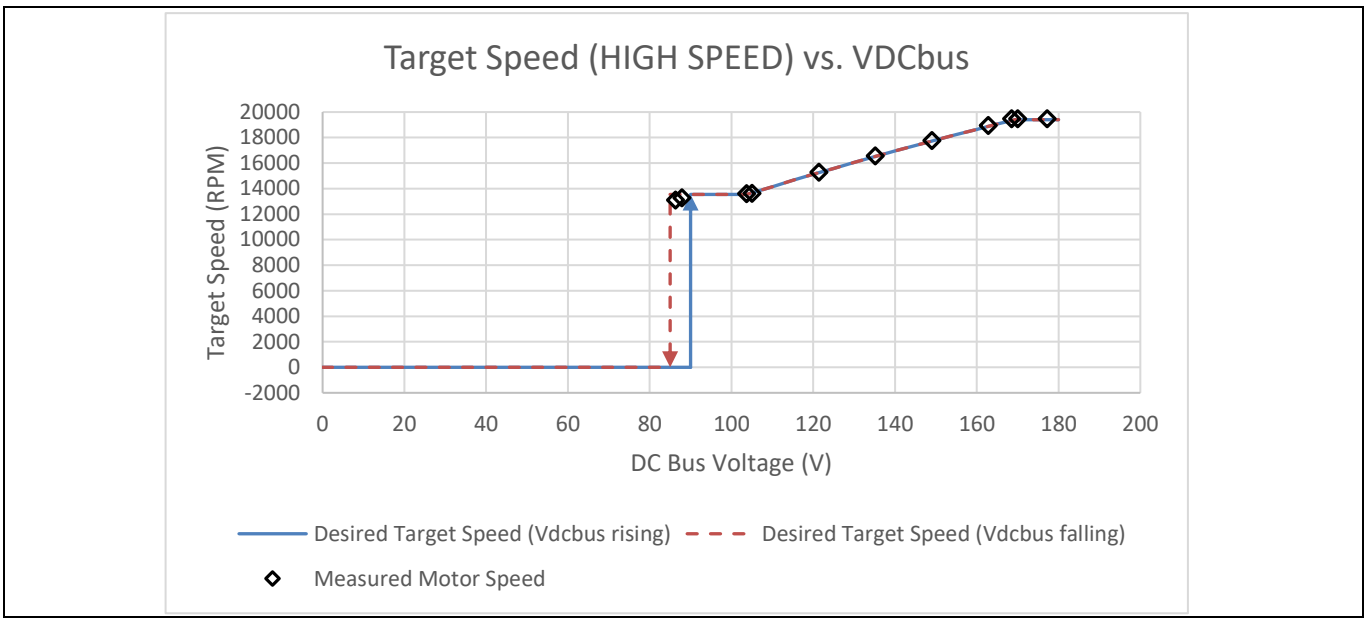

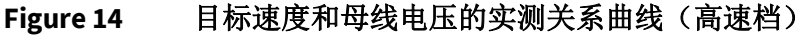

## 2.4 动态电机电流限制

## 2.4.1 对动态电机电流限制的要求

电机控制内核默认电机电流最大值会限制在 100%额定电流,即 3A。此吹风机应用需要基于速度选择 实现更精确的电流限制,从而收紧转矩控制。在加减速过程中,电机电流限制值又需要放松到原来的设 定,100%额定电流,以实现更快的速度响应。当电机停止时,电流限制值也将还原为原始默认设定。细节 请参考 Table 10。

### Table 10 电机电流限制要求

|                     | Rated<br>Current | Speed Ramp-up<br>/ Ramp-down<br>Period | Speed Selection<br>= OFF | Speed Selection<br>= HIGH SPEED | Speed Selection<br>= LOW SPEED |
|---------------------|------------------|----------------------------------------|--------------------------|---------------------------------|--------------------------------|
| Motor Current Limit | 3 A              | 3 A                                    | 3 A                      | 0.6 A                           | 0.38 A                         |

## 2.4.2 动态电机电流限制算法设计和实现

Figure 15 展示了动态电流限制算法的流程图。初始化时,起始的电流限制值 MotorLim 存储于变量 CurrentLimitOriginal 中。在特定速度档位下,速度处于稳态阶段,最终的电流限制值由速度选择状态机通 过寄存器 CurrentLimitTarget 来决定。瞬时的电机电流限制值 CurrentLimitValue 基于目标速度 TargetSpeed 和速度指令给定值 SpdRef 之间差的绝对值来计算。寄存器 CurrentLimitValue 的变化量是由变量 CurrentLimitIncrement 来决定的,在脚本代码中,CurrentLimitIncrement 设定为 100(counts / 10 ms)。由于 速度指令给定值 SpdRef 的变化率要小于目标速度 TargetSpeed,如果它们的差值的绝对值大于变量 SpeedDiffThresh (100 counts),则表示目前处于速度瞬态变化阶段,这时候电机电流限制值逐步增加至起始 电流限制值。如果它们的差值的绝对值小于变量 SpeedDiffThresh (100 counts),这时候表示速度进入稳态 阶段,此时电流限制值逐步降低至 CurrentLimitTarget, CurrentLimitTarget 值是由当前的速度档位决定 的。CurrentLimitValue 计算 10 ms 更新一次,MotorLim 值也会同步被 CurrentLimitValue 赋值。

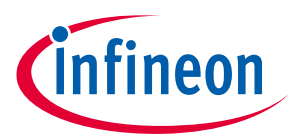

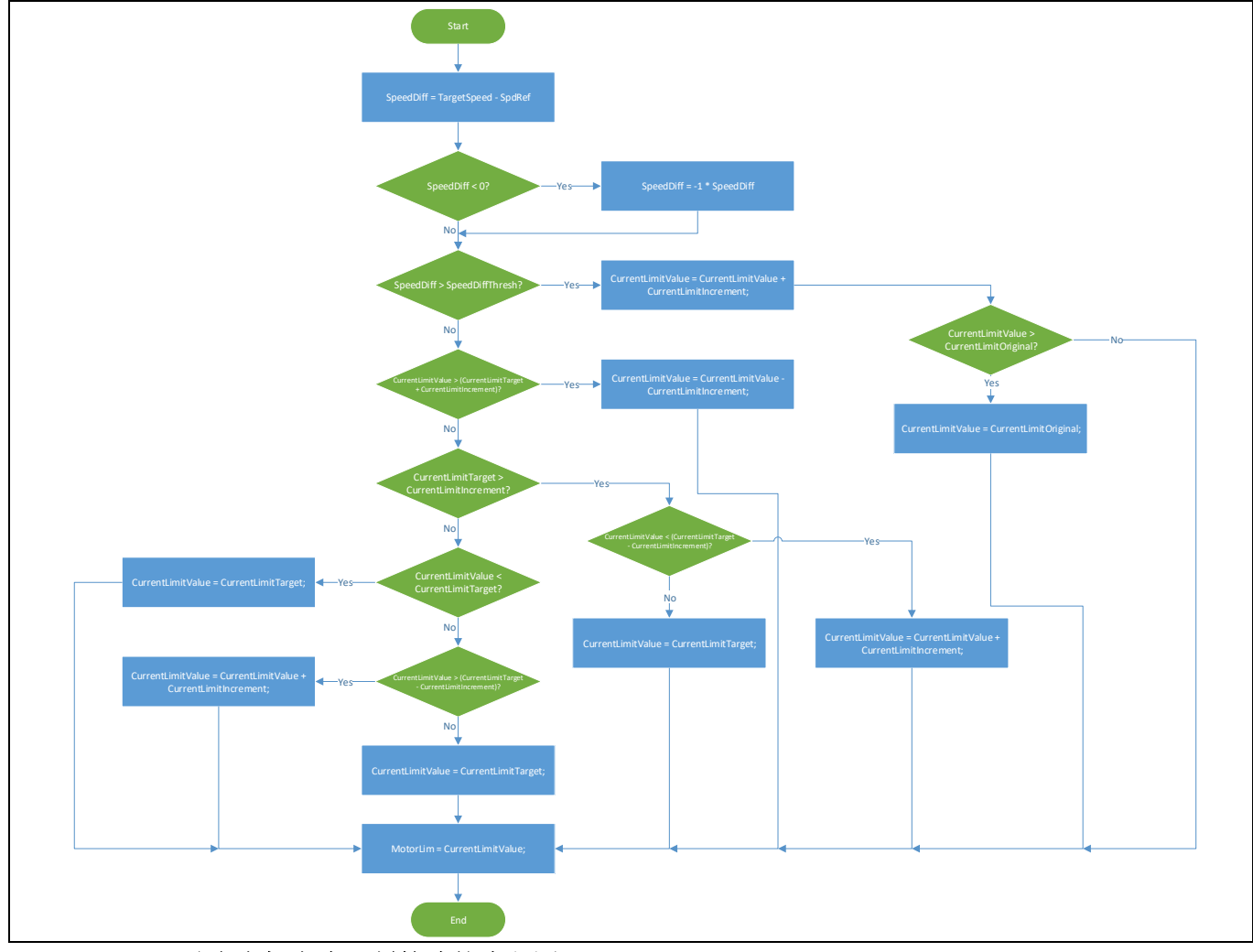

Figure 15 动态电机电流限制算法的流程图

Code Listing 7 中代码即为动态电流限制的脚本代码,运行于 Task1 中。由于电机电流限制的变化量限制为 100 counts / 10 ms,建议设置 Task1 的循环周期为 10 ms。编译的目标文件显示 Task1 的指令数为 56,故执行步数 SCRIPT\_TASK1\_EXECUTION\_STEP 需要设置大于 56 以保证 Task1 可以在周期内执行完毕。此例中,SCRIPT\_TASK1\_EXECUTION\_PERIOD 设置为 1,SCRIPT\_TASK1\_EXECUTION\_STEP 设置为 60。

同样此例可以在 Task0 中执行,此时 SCRIPT\_TASK0\_EXECUTION\_PERIOD 应该设置为 10 来实现同样的 执行周期 10 ms。

| Code Listing 7 | 动态电机电流限制算法的脚本代码 |
|----------------|-----------------|
|----------------|-----------------|

| 001     | /**************************************                        |
|---------|----------------------------------------------------------------|
| 002     | /*Script user version value, should be 255.255*/               |
| 003     | #SET SCRIPT USER VERSION (1.00)                                |
| 004     | /*Script execution time for Task0 in ms, maximum value 65535*/ |
| 005     | #SET SCRIPT_TASK0_EXECUTION_PERIOD (1)                         |
| 006     | /*Defines number of lines to be executed every 1ms in Task0*/  |
| 007     | #SET SCRIPT_TASK0_EXECUTION_STEP (2)                           |
| 008     | /*Script execution time for Task1 in 10ms, maximum value       |
| 65535*, | /                                                              |
| 009     | #SET SCRIPT_TASK1_EXECUTION_PERIOD (1)                         |

## PUBLIC How to Use iMOTION™ Script Language 如何使用 iMOTION™ Script 脚本语言

infineon

脚本应用实例

| 010  | /*Defines number of lines to be executed every 10ms in Task1*/ |  |  |
|------|----------------------------------------------------------------|--|--|
| 011  | #SET SCRIPT TASK1 EXECUTION STEP (60)                          |  |  |
| 012  | /**************************************                        |  |  |
| 013  | /* Global variable definition */                               |  |  |
| 014  | int VDCBusLPF:                                                 |  |  |
| 015  | int DCBusState:                                                |  |  |
| 016  | int SpeedDiff:                                                 |  |  |
| 017  | int CurrentLimitOriginal:                                      |  |  |
| 018  | int CurrentLimitValue:                                         |  |  |
| 019  | int CurrentLimitTarget.                                        |  |  |
| 020  | int SpeedMode:                                                 |  |  |
| 020  | /*************************************                         |  |  |
| 021  | /<br>/*Task() init function*/                                  |  |  |
| 022  | $\gamma$ rasko init function $\gamma$                          |  |  |
| 023  |                                                                |  |  |
| 024  | ( /*Tnitialize alebal wariable*/                               |  |  |
| 025  | Vninitialize global Variable^/                                 |  |  |
| 020  | VDCBUSLPF = 0;                                                 |  |  |
| 027  | /^ local variable definition ^/                                |  |  |
| 028  | int VDCBusMultiplyDEN;                                         |  |  |
| 029  | /*Initialize local variable*/                                  |  |  |
| 030  | VDCBusMultiplyDEN = 0;                                         |  |  |
| 031  | }                                                              |  |  |
| 032  |                                                                |  |  |
| 033  | /*Task0 script function*/                                      |  |  |
| 034  | Script_Task0()                                                 |  |  |
| 035  | {                                                              |  |  |
| 036  | // Vdcbus filtering                                            |  |  |
| 037  | VDCBusMultiplyDEN = VDCBusMultiplyDEN + (VdcFilt -             |  |  |
| VDCB | usLPF);                                                        |  |  |
| 038  | VDCBusLPF = VDCBusMultiplyDEN >> 6;                            |  |  |
| 039  | }                                                              |  |  |
| 040  |                                                                |  |  |
| 041  | /*Task1 init function*/                                        |  |  |
| 042  | Script_Task1_init()                                            |  |  |
| 043  | {                                                              |  |  |
| 044  | <pre>/* local variable definition */</pre>                     |  |  |
| 045  | int VDCBusBrownIn; // Vdcbus brown in = 90V => 487 counts      |  |  |
| 046  | int VDCBusBrownOut; // Vdcbus brown out = 85V => 460 counts    |  |  |
| 047  | int SpeedDiffThresh;                                           |  |  |
| 048  | int CurrentLimitIncrement;                                     |  |  |
| 049  | int CurrentLimitLS;                                            |  |  |
| 050  | int CurrentLimitHS;                                            |  |  |
| 051  |                                                                |  |  |
| 052  | int VLSStart;                                                  |  |  |
| 053  | int VLSStop;                                                   |  |  |
| 054  | int VHSStart;                                                  |  |  |
| 055  | int VHSStop;                                                   |  |  |
| 056  | int LowSpeedValue;                                             |  |  |
| 0.57 | int HighSpeedValue:                                            |  |  |
| 058  |                                                                |  |  |
| 059  | /*Initialize global variable*/                                 |  |  |
| 060  | $\mathcal{DCB}_{\text{RusState}} = 0.$                         |  |  |
| 061  | SpeedDiff = $0$ .                                              |  |  |
| UUL  | SpeedDiff - 0,                                                 |  |  |

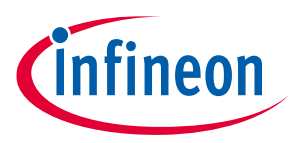

```
CurrentLimitOriginal = MotorLim; // Save the original motor
062
  current limit set in MCEWizard.
063
            CurrentLimitValue = CurrentLimitOriginal; // The initial
  value needs to be synced with the original motor current limit set in
  MCEWizard.
            CurrentLimitTarget = CurrentLimitOriginal; // The initial
064
  value needs to be synced with the original motor current limit set in
  MCEWizard.
            SpeedMode = 0;
065
066
            /*Initialize local variable*/
067
068
            VDCBusBrownIn = 487; // Vdcbus brown in = 90V => 487 counts
            VDCBusBrownOut = 460; // Vdcbus brown out = 85V => 460
069
  counts
070
            SpeedDiffThresh = 100; // Set the speed difference
071
  threshold to 100 counts.
072
            CurrentLimitIncrement = 100; // Motor current limit ramp
  rate = 100 counts / update interval (10 ms).
            CurrentLimitLS = 519; // low speed motor current limit =
073
  0.38A => 519 counts
            CurrentLimitHS = 819; // high speed motor current limit =
074
  0.6A => 819 counts
075
            VLSStart = 819;
                              // Vsp low spd start = 1V => 819 counts
076
                              // Vsp low spd stop = 0.8V => 655 counts
077
            VLSStop = 655;
            VHSStart = 1638; // Vsp high spd start = 2V => 1638 counts
078
079
                              // Vsp high spd stop = 1.8V => 1474 counts
            VHSStop = 1474;
080
            LowSpeedValue = 5000;
081
082
            HighSpeedValue = 10000;
083
          }
084
085
          /*Task1 script function*/
086
          Script Task1()
087
          {
088
            // DC bus state machine
            if (DCBusState == 0) // DCBus is abnormal.
089
090
            {
091
              if (VDCBusLPF > VDCBusBrownIn)
092
              {
                DCBusState = 1; // Shift to DCBus normal state.
093
094
095
            }
096
097
            if (DCBusState == 1) // DCBus is normal.
098
099
              if (VDCBusLPF < VDCBusBrownOut)
100
              {
                DCBusState = 0; // Shift to DCBus abnormal state.
101
102
              }
103
            }
```

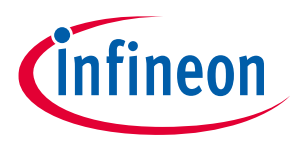

```
104
            // Calculate the difference between the target speed and the
  speed reference in preparation for motor current limit calculation.
105
            SpeedDiff = TargetSpeed - SpdRef; // Find out the difference
  between the speed reference and the target speed.
            if (SpeedDiff < 0) // The target speed is lower than the
106
  speed reference.
107
            {
108
              SpeedDiff = -1 * SpeedDiff; // Takes the absolute value of
  SpeedDiff.
109
            }
            // Calculate motor current limit based on speed reference
110
  and target speed.
            if(SpeedDiff > SpeedDiffThresh) // The speed reference is
111
  more than SpeedDiffThresh counts different from the target speed. We
  need to increase the motor current limit to its original value
  temperarily.
112
113
              CurrentLimitValue = CurrentLimitValue +
  CurrentLimitIncrement; // Increase the motor current limit by
  CurrentLimitIncrement until it reaches CurrentLimOriginal.
114
              if (CurrentLimitValue > CurrentLimitOriginal) // Upper
  boundary check for CurrentLimitValue.
115
              {
116
                CurrentLimitValue = CurrentLimitOriginal;
117
118
            }
119
            else // The speed reference is no more than 100 counts
  different from the target speed. We need to decrease the motor current
  limit to CurrentLimitTarget.
120
            {
121
              if (CurrentLimitValue > (CurrentLimitTarget +
  CurrentLimitIncrement)) // The motor current limit value at this
  moment is greater than the specified motor current limit by more than
  CurrentLimitIncrement.
122
              {
123
                CurrentLimitValue = CurrentLimitValue -
  CurrentLimitIncrement; // Decrease the motor current limit target by
  CurrentLimitIncrement.
124
              }
125
              else // The motor current limit target is no more than
  the specified motor current limit by more than CurrentLimitIncrement.
126
127
                if (CurrentLimitTarget > CurrentLimitIncrement) //
  CurrentLimitTarget is greater than CurrentLimitIncrement. Boundary
  check needed for the following minus operation.
128
                {
129
                  if (CurrentLimitValue < (CurrentLimitTarget -
  CurrentLimitIncrement)) // The motor current limit value at this
  moment is less than the specified motor current limit by more than
  CurrentLimitIncrement.
130
```

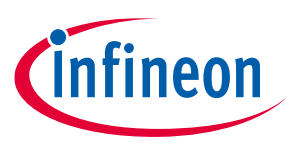

```
CurrentLimitValue = CurrentLimitValue +
131
  CurrentLimitIncrement; // Increase the motor current limit target by
  CurrentLimitIncrement.
1.32
                  }
                  else // The motor current limit target falls between
133
  CurrentLimitTarget - CurrentLimitIncrement and CurrentLimitTarget +
  CurrentLimitIncrement.
134
135
                    CurrentLimitValue = CurrentLimitTarget; // Set the
  motor current limit target to the specified motor current limit.
136
137
                }
138
                else // CurrentLimitTarget is no more than
  CurrentLimitIncrement.
139
140
                  if (CurrentLimitValue < CurrentLimitTarget)
141
                   {
142
                    CurrentLimitValue = CurrentLimitTarget; // Set the
  motor current limit target to the specified LOW SPEED motor current
  limit.
143
                   }
144
                  else // CurrentLimitValue is greater than
  CurrentLimitTarget
145
146
                     if(CurrentLimitValue > (CurrentLimitTarget -
  CurrentLimitIncrement)) // The motor current limit value at this
  moment is less than the specified LOW SPEED motor current limit by
  more than CurrentLimitIncrement.
147
148
                     {
                      CurrentLimitValue = CurrentLimitValue +
149
  CurrentLimitIncrement; // Increase the motor current limit target by
  CurrentLimitIncrement.
150
                     }
                    else //The motor current limit value is within the
151
   range of CurrentLimitTarget and CurrentTarget - CurrentLimitIncrement.
152
                     {
                       CurrentLimitValue = CurrentLimitTarget; // Set the
153
  motor current limit target to the specified motor current limit.
154
                    }
155
                  }
156
                }
157
              }
158
            }
            MotorLim = CurrentLimitValue; // Update MotorLim.
159
160
161
            // Speed selection state machine
162
            if (SpeedMode == 0) // Speed selection is in OFF state.
163
            {
164
              TargetSpeed = 0;
165
              CurrentLimitTarget = CurrentLimitOriginal;
166
              Command = 0; // Stop the motor.
167
```

## PUBLIC How to Use iMOTION™ Script Language 如何使用 iMOTION™ Script 脚本语言

脚本应用实例

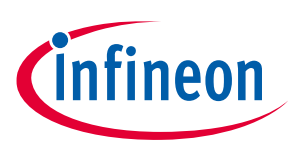

| 168              | if (ADC Result0 > VLSStart)                                    |
|------------------|----------------------------------------------------------------|
| 169              | {                                                              |
| 170              | SpeedMode = 1; $//$ Shift to LOW SPEED state.                  |
| 171              | }                                                              |
| 172              | ,<br>,                                                         |
| 173              | }                                                              |
| 17/              | if (SpeedMode 1) // Speed selection is in IOW SPEED            |
| r, r             | II (SpeedMode == I) // Speed Selection IS IN DOW_SIMD          |
| 175              | ſ                                                              |
| 176              | i = (ADC Booult() > VUCStort)                                  |
| 177              | ( ADC_Resulto > VHSStalt)                                      |
| 170              | $\frac{1}{2}$                                                  |
| 170              | speedmode - 2, // Shirt to high_state.                         |
| 1/9              | }                                                              |
| 180              | else                                                           |
| 181              |                                                                |
| 182              | ii (ADC_ResultU < VLSStop)                                     |
| 183              |                                                                |
| 184              | SpeedMode = 0; // Shift to OFF state.                          |
| 185              | }                                                              |
| 186              | else //Stay in LOW_SPEED state.                                |
| 187              | {                                                              |
| 188              | if (DCBusState == 1) // DC bus voltage is normal.              |
| 189              | {                                                              |
| 190              | <pre>TargetSpeed = LowSpeedValue; // Update TargetSpeed.</pre> |
| 191              | CurrentLimitTarget = CurrentLimitLS;                           |
| 192              | Command = 1; // Start motor.                                   |
| 193              | }                                                              |
| 194              | else // DC bus voltage is abnormal.                            |
| 195              | {                                                              |
| 196              | <pre>TargetSpeed = 0; // Reset TargetSpeed.</pre>              |
| 197              | CurrentLimitTarget = CurrentLimitOriginal; // When             |
| the targ         | get speed is zero, motor current limit is restored back to the |
| original         | limit.                                                         |
| 198              | Command = 0; $//$ Stop motor.                                  |
| 199              | }                                                              |
| 200              | }                                                              |
| 201              | }                                                              |
| 202              | }                                                              |
| 203              |                                                                |
| 204              | if(SpeedMode == 2) // Speed selection is in HIGH SPEED         |
| state.           |                                                                |
| 205              | {                                                              |
| 206              | if(ADC Result0 < VHSStop)                                      |
| 207              | {                                                              |
| 208              | SpeedMode = 1: $//$ Shift to LOW SPEED state.                  |
| 209              | }                                                              |
| 210              | else // Stav in HIGH SPEED state                               |
| 211              |                                                                |
| 212              | if (DCBusState == 1) $//$ DC bus voltage is normal             |
| 213              |                                                                |
| 214              | // Target speed follows 2nd order polynomial curve for         |
| ЦС               | // larget speca for ows zha order poryhomitar curve for        |
| 215              | TargetSpeed = HighSpeedValue. // Undate TargetSpeed            |
|                  | Targerspeed - mrynspeedvarde, // Update Targerspeed.           |
| Application Note | 21 OT 36 V 1.0                                                 |

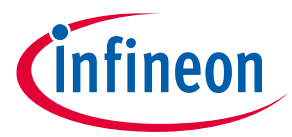

Code Listing 7 动态电机电流限制算法的脚本代码

| 216   | CurrentLimitTarget = CurrentLimitHS;                             |
|-------|------------------------------------------------------------------|
| 217   | Command = 1; // Start motor.                                     |
| 218   | }                                                                |
| 219   | else // DC bus voltage is abnormal.                              |
| 220   | {                                                                |
| 221   | <pre>TargetSpeed = 0; // Reset TargetSpeed.</pre>                |
| 222   | CurrentLimitTarget = CurrentLimitOriginal; // When               |
| the t | arget speed is zero, motor current limit is restored back to the |
| origi | nal limit.                                                       |
| 223   | Command = 0; $//$ Stop motor.                                    |
| 224   | }                                                                |
| 225   | }                                                                |
| 226   | }                                                                |
| 227   | }                                                                |

## 2.4.3 动态电机电流限制的测试结果

Figure 16 显示了电机电流限制在速度选择从关机状态 OFF 到高速状态 HIGH SPEED 变化时如何动态的 切换。当速度模式从关机到高速状态 HIGH SPEED 时候,电机控制器将 MotorLim 存储在变量 CurrentLimitOriginal 中,当电机目标速度指令 SpdRef 接近高速模式的目标速度 targetspeed 时候,进入 稳态速度模式,MotorLim 以 100 counts / 10 ms 的斜率逐渐降低,在 330 ms 后稳定在高速模式下的限制值 CurrentLimitHS = 819。当速度模式从高速 HIGH SPEED 切换至关机状态时,速度指令参考 SpdRef 立即 清零,这时候 MotorLim 以 100 counts / 10 ms 的斜率逐渐升高,在 330 ms 后稳定在 CurrentLimitOriginal 所设定的值。

Figure 17 显示了电机电流限制在速度选择从关机状态 OFF 到低速状态 LOW SPEED 变化时如何动态的 切换。当速度模式从关机到低速状态 LOW SPEED 时候,电机控制器将 MotorLim 存储在变量 CurrentLimitOriginal 中,当电机目标速度指令 SpdRef 接近低速模式的目标速度 Targetspeed 时候,进入稳态速度模式,MotorLim 以 100 counts / 10 ms 的斜率逐渐降低,在 360 ms 后稳定在低速模式下的限制值 CurrentLimitLS = 519。当速度模式从低速 LOW SPEED 切换至关机状态时,速度指令参考 SpdRef 立即清零,这时候 MotorLim 以 100 counts / 10 ms 的斜率逐渐升高,在 360 ms 后稳定在 CurrentLimitOriginal 所设定的值。

Figure 18 显示了在电机从低速状态 LOW SPEED 切换到高速状态 HIGH SPEED 时电机电流限制的变化情况。当电机从低速状态切换至高速状态时,电机目标速度指令 SpdRef 开始逐渐增加,电机电流限制 MotorLim 以 100 counts / 10 ms 的斜率从 CurrentLimitLS = 519 变化至 CurrentLimitOriginal。当 SpdRef 进入高速稳定状态时候, MotorLim 将按照同样的斜率下降,最终稳定在 CurrentLimitHS = 819。当电机从高速模式切换至低速模式时,电机目标速度指令 SpdRef 开始逐渐降低,电机电流限制 MotorLim 以 100 counts / 10 ms 的斜率从 CurrentLimitHS = 819 变化至 CurrentLimitOriginal。当 SpdRef 进入低速稳定状态时候, MotorLim 将按照同样的斜率下降,最终稳定在 CurrentLimitOriginal。当

## PUBLIC How to Use iMOTION™ Script Language 如何使用 iMOTION™ Script 脚本语言

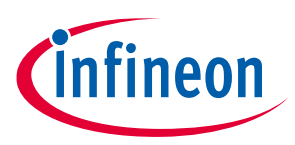

脚本应用实例

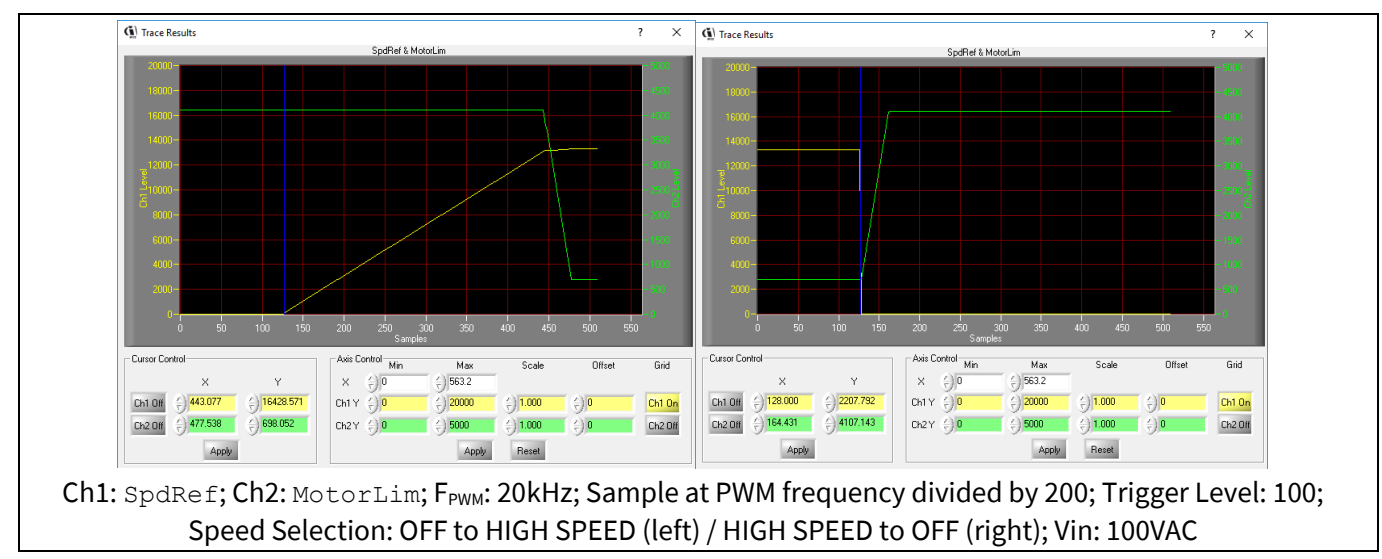

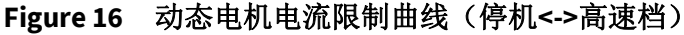

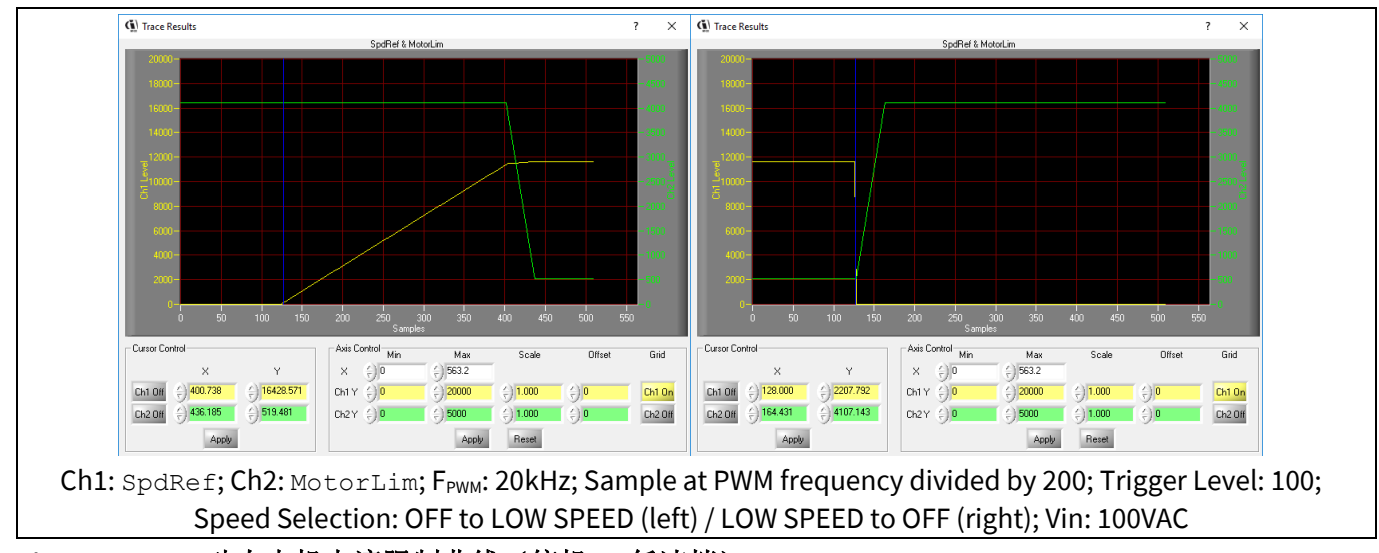

Figure 17 动态电机电流限制曲线(停机<->低速档)

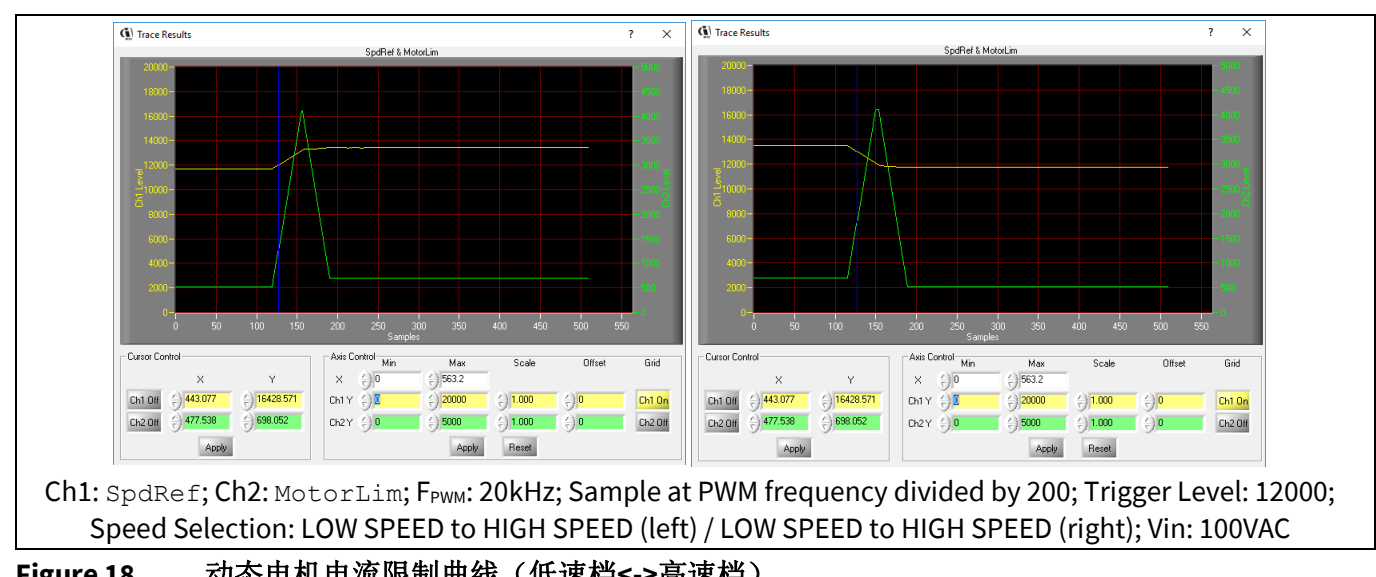

Figure 18动态电机电流限制曲线(低速档<-->高速档)Application Note29 of 36

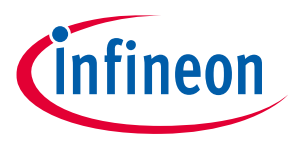

脚本性能评估

## 3 脚本性能评估

## 3.1 CPU 负荷评估

CPU 资源是优先分配给电机控制和 PFC 控制算法的。脚本引擎则在 CPU 空闲时候来处理脚本代码。 由于脚本引擎优先级低于电机控制和 PFC 控制,故它不会影响到控制算法的性能。然而,在使能脚本功能 前,还是需要仔细评估 CPU 资源。

电机和 PFC 开关频率的变化以及各种保护功能都会导致估算的 CPU 利用率发生变化。我们可以通过 MCEWizard 来估算 CPU 利用率。如果 CPU 利用率如 Figure 19 左图所示高于 90%,使能脚本功能可能导致 CPU 过载。所以我们推荐在开启脚本功能前,检查 CPU 利用率不高于 90%。

| fineon Technologies - MCEWizard 2.0.1.0                         | - 🗆 ×                                                                                          | Infineon Technologies - MCEWizard 2.0.1.0                    | - 🗆                                                                                                    |
|-----------------------------------------------------------------|------------------------------------------------------------------------------------------------|--------------------------------------------------------------|----------------------------------------------------------------------------------------------------|
| Jump To Help                                                    |                                                                                                | File Jump To Help                                            |                                                                                                    |
| ons Page                                                        | <b>v</b>                                                                                       | Options Page                                                 |                                                                                                    |
| Base Config                                                     | uration Options                                                                                | Base Config                                                  | guration Options                                                                                                    |
| Current Configuration Product Family: iMOTION2 MCE              | System Frequencies I want to modify PWM frequency Motor 1 PWM Frequency 25 KHz                 | Current Configuration Product Family: iMOTION2 MC            | System Frequencies                                                                                                    |
| Product Name: IMOTION2 Motor1 Shunt Configuration: Leg Shunt    | Fast Control Rate                                                                              | Product Name: IMOTION<br>Motor1 Shunt Configuration: Leg Shu | IZ Fast Control Rate 1                                                                                                    |
| MCE Clock Freq: 96 MHz<br>Motor 1 PWM Freq: 26.0 kHz            | Warning: Too high PWM Frequency or wrong control input                                         | MCE Clock Freq: 96 MH<br>Motor 1 PWM Freq: 15.0 kH           | zz Control Input: DART =<br>zz Warning: Too high PWM Frequency or wrong control Input<br>may lead to no resonse at all to external commands |
| Custom Circuit Board: Enabled                                   | Script Function Options                                                                        | Custom Circuit Board: Enable                                 | Script Function Options Script Function: Disable  Script Function: Disable  Motor Controller & Backage: TESCR-22                            |
| Additional Options                                              | Warning: Make sure package matches with hardware                                               | Additional Options                                           | Warning: Make sure package matches with hardware                                                                                            |
| Firmware Version: v1.01.00 ~                                    | CPU-Usage/Loading                                                                              | Firmware Version: v1.01.00                                   | CPLI-Usage/Loading                                                                                                    |
| Motor 1 Shunt Confuguration: Leg Shunt ~                        | Total MCE Usage: 91% usage                                                                     | Motor 1 Shunt Confuguration: Leg Shunt V                     | Total MCE Usage: 58% usage                                                                                                    |
| Warning: Make sure shunt configuration matches with<br>hardware | Waveing: Total MCE Usage should be limited to 90% to allow<br>CPU availability for other tacks | Warning: Make sure shunt configuration matches with hardware | Wakeing: Total MCE Usage should be limited to 90% to allow<br>CPU availability for other tacks                                              |
| evious                                                          | Next                                                                                           | Previous                                                     | Nex                                                                                                    |

Figure 19 通过 MCEWizard 评估 CPU 利用率

脚本代码的复杂度,执行周期以及执行步长都会影响到 CPU 的负荷。推荐评估当脚本代码执行时候的 CPU 负载大小,从而保证 CPU 不过载。

CPU 的负荷程度可以通过软件 MCEDesigner<sup>[3]</sup>读取寄存器 CPU Load<sup>[2]</sup>来得到,单位数表示 0.1%。Figure 20 显示,使能 2.3 节中低速速度选择模式运行脚本代码的 CPU 负荷为 68.2%。脚本代码越复杂,也就需要 更多的 CPU 资源。

## PUBLIC How to Use iMOTION™ Script Language 如何使用 iMOTION™ Script 脚本语言

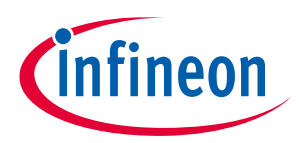

脚本性能评估

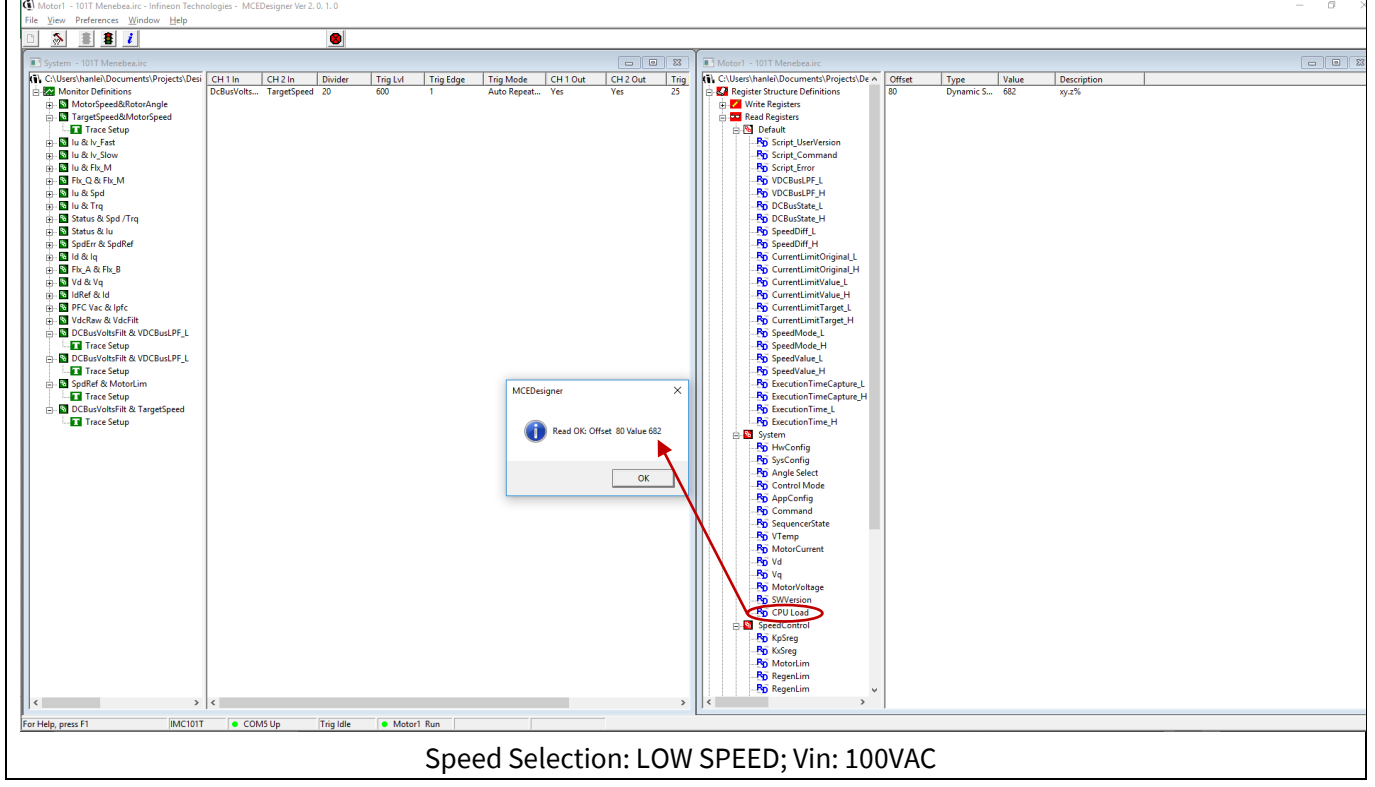

Figure 20 通过 MCEDesigner 读取 CPU Load 寄存器

## 3.2 脚本任务的时序

## 3.2.1 脚本任务的时序设置

脚本引擎支持两个独立并行的任务, Task0 和 Task1。Task0 在每 1 ms 一次的系统计时中断中执行, 而 Task1 则由后台的循环任务来执行, Task0 优先级要高于 Task1.

用户的脚本代码在 Task0 和 Task1 循环执行。Task0 的执行周期通过参数 SCRIPT\_TASK0\_EXECUTION\_PERIOD 来设置, Task0 的最小周期为1 ms。举例来讲,设定 SCRIPT\_TASK0\_EXECUTION\_PERIOD 为5表示执行周期为5·1 ms = 5 ms。Task1 的执行周期通过参数 SCRIPT\_TASK1\_EXECUTION\_PERIOD 来设置, Task1 的最小周期为 10 ms。举例来讲,设定 SCRIPT\_TASK1\_EXECUTION\_PERIOD 为5表示执行周期为5·10 ms = 50 ms。

任务在每个执行周期执行的代码条数通过参数 SCRIPT\_TASK0\_EXECUTION\_STEP(Task0)和 SCRIPT\_TASK1\_EXECUTION\_STEP(Task1)来配置<sup>[2]</sup>。

每个脚本任务的时间设置需要根据实际应用的需求来设定。

## 3.2.2 脚本任务的执行时间评估

Task0 和 Task1 的执行时间可以利用 MCE 寄存器 RunTimeCounter 来检测。RunTimeCounter 是一个 每毫秒累加的计时器,它可以由脚本代码直接读取。Code Listing 8 中就是利用此寄存器检测的一个实例,在 Task1 开始时候,读取该寄存器存于变量 ExecutionTimeCapture,在任务结束后,再次读取该寄存器,差值存于 ExecutionTime 中,作为一个全局变量,ExecutionTime 可以由 MCEDesigner 在运行期间 读取。

Application Note

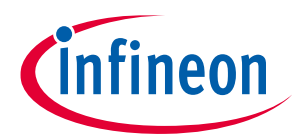

### 脚本性能评估

我们用 2.4 节中的脚本代码的例子来评估 Task1 的执行时间, Task1 的执行周期设置为 10 ms。Figure 21 显示,当脚本代码使能并运行在低速模式时候,变量 ExecutionTime\_L(ExecutionTime 的低 16 位)结果为 4。这代表在电机运行时 Task1 的执行时间是 4 ms。由于 Task1 的实际执行时间小于其设定的执行周期,故 Task1 不会超时。

脚本代码越复杂,执行的时间也越长。只要脚本任务的执行时间不超过设定的执行周期,那么任务的 执行就不会超时,设定的周期时间是可以保证的。如果脚本任务的执行时间超过设定的执行周期,那么我 们设定的周期就不能保证,在这种情况下,任务会接着把没有执行完毕的代码完成才会立即开始执行下一 个任务周期,这样实际的任务周期是由脚本任务的实际执行时间来决定。

如果 Task0 的周期设定为1ms,由于分辨率的限制,我们是不能通过 RunTimeCounter 来估算任务执行时间的。在这种情况下,我们直接通过 CPU 负荷来评估 Task0 的执行状态。如果 CPU 负荷低于 95%, Task0 中设定数目的代码是可以保证在 1ms 周期的执行完毕的。如果任务没有在 1ms 内执行完设定条数的代码,则会报 CPU 过载故障,寄存器 FaultFlags 的第 10 位会置 1<sup>[2]</sup>,在安全功能关闭的状态下,系统 会进入故障状态,而在安全功能打开的状态下,系统会进入安全故障模式(failsafe mode)。

| 001 | /**************************************                           |  |  |
|-----|-------------------------------------------------------------------|--|--|
| 002 | /* Global variable definition */                                  |  |  |
| 003 | <pre>int ExecutionTimeCapture;</pre>                              |  |  |
| 004 | <pre>int ExecutionTime;</pre>                                     |  |  |
| 005 | /**************************************                           |  |  |
| 006 | /*Task1 script function*/                                         |  |  |
| 007 | Script_Task1()                                                    |  |  |
| 008 | {                                                                 |  |  |
| 009 | <pre>ExecutionTimeCapture = RunTimeCounter;</pre>                 |  |  |
| 010 |                                                                   |  |  |
| 011 |                                                                   |  |  |
| 012 |                                                                   |  |  |
| 013 | <pre>ExecutionTime = RunTimeCounter - ExecutionTimeCapture;</pre> |  |  |
| 014 | }                                                                 |  |  |

**Code Listing 8** 通过 RunTimeCounter 测量 Task1 的执行时间的脚本代码

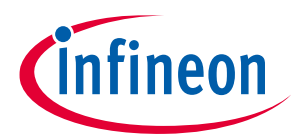

脚本性能评估

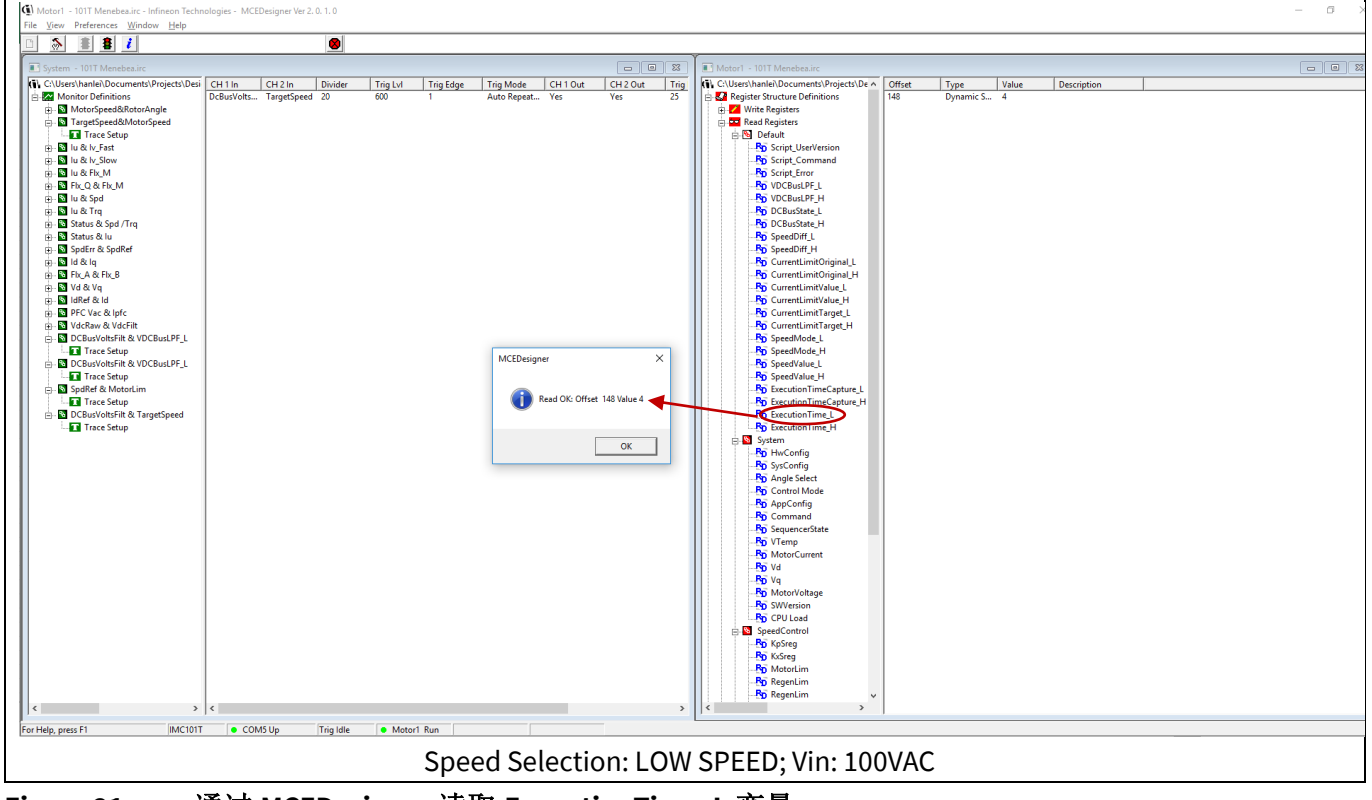

Figure 21 通过 MCEDesigner 读取 ExecutionTime\_L 变量

# 3.2.3 脚本任务的执行周期评估

Code Listing 9 列出了应用寄存器 RunTimeCounter 来检测 Task1 执行时间的脚本代码例子。 RunTimeCounter 是一个可以由脚本代码直接读取的分辨率为 1 ms 的寄存器。

| Code Listing 9 | 在脚本代码中通过 RunTimeCounter | 测量 Task1 的执行周期 |
|----------------|-------------------------|----------------|
|----------------|-------------------------|----------------|

| 001  | /**************************************      |
|------|----------------------------------------------|
| 002  | /* Global variable definition */             |
| 003  | <pre>int LoopExecutionPeriodCapture;</pre>   |
| 004  | int LoopExecutionPeriod;                     |
| 005  | /**************************************      |
| 006  | /*Task1 script function*/                    |
| 007  | Script Task1()                               |
| 008  | { _                                          |
| 009  | LoopExecutionPeriod = RunTimeCounter -       |
| Loop | <pre>DExecutionPeriodCapture;</pre>          |
| 010  | LoopExecutionPeriodCapture = RunTimeCounter; |
| 011  |                                              |
| 012  |                                              |
| 013  |                                              |
| 014  | }                                            |

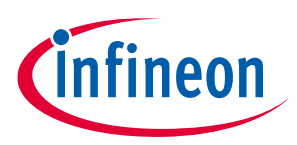

## 4 脚本代码规范和限制

- 脚本引擎支持的最大全局变量数目为 30,每个任务的最大局部变量的数目为 24。Task0 和 Task1 之间 交互数据需要通过全局变量。只有全局变量可以被 MCEDesigner 和用户串口通讯读取,所以当用户需要 在 MCEDesigner 中读取变量时,该变量需要定义为全局变量[3]。
- 脚本代码最大的容量为 16kB,大概约为 1500 行脚本代码,脚本代码的行数可以由编译生成的目标文件 读取。Code Listing 2 的第 6 行就是一个例子。
- 脚本引擎只支持 32 为有符号整型变量,脚本代码中,浮点数需要转换为定点数来处理。转换方法参考 2.3.3 节。
- 脚本引擎支持两个独立并行的任务,分别为 Task0 和 Task1。脚本代码在 Task0 和 Task1 中以设定的周 期循环运行。Task0 最短执行周期为 1 ms, Task1 最短执行周期为 10 ms,实际运行周期可以设定为该 任务最短执行周期的整数倍。Task0 优先级高于 Task1,实际执行周期的设定需要根据实际系统应用的 需求来决定。
- 脚本引擎中模拟输入端口的采样时间为10ms一次,通过奈奎斯特采样理论可以知道,如果模拟信号的频率大于50Hz,采样结果是不能反映真实信号的。建议使用模拟低通滤波器将50Hz以上的信号衰减以降低信号失真。
- 脚本引擎中通用输入输出端口(GPIO)由 MCE 10 ms 更新一次,任何低于 10 ms 的电平切换将不能正常 捕捉到,同样的,快于 10 ms 的端口状态切换也不能通过脚本引擎来实现。最快的 GPIO 电平转换频率 是 50 Hz。
- 推荐只在 Task 0 或 Task 1 中进行一次更改 GPIO 端口电平的操作。如果在 Task0 或 Task1 中多次更改 GPIO 的端口电平,只有最后一次操作有效,这是由 MCE 软件的操作机制决定的。比如说:一开始某个 GPIO 端口复位为低电平 0,如果在 Task0 开始时候设置为高电平,然后在 Task0 最后将其复位为低电 平,那么实际上这个 GPIO 的电平是不会切换状态的,而是会一直维持在低电平状态。
- 对于执行时间比较敏感的功能,推荐在 Task0 中来执行,其最短执行周期可以设置为1ms。对于执行时间要求不高的功能,Task0 和 Task1 都可以执行,建议将执行周期设置为 50 ms。
- Task0 的最小执行周期为1ms, 故它所执行的数字滤波器的采样频率可以为1kHz, 因此 500Hz 带宽以上的信号通过数字滤波器是无法处理的。
- 脚本代码不支持红外通信。
- 由于 GPIO 更新速率的影响,脚本代码不支持可控硅移相控制。
- 脚本代码支持瞬态开关接口(如,继电器)。
- 如果最小时间要求不少于 10 ms, 脚本代码可以支持 PLC 接口。
- 脚本代码不支持数字霍尔传感器接口。

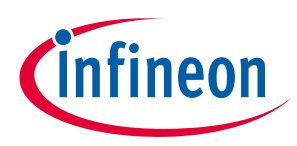

# 5 参考文献

- [1] iMOTION<sup>™</sup> IMC100 High Performance Motor Control IC Series Datasheet (REV 1.1).
- [2] iMOTION<sup>™</sup> Motor Control Engine Software Reference Manual (REV 1.1).
- [3] MCEDesigner User Guide (REV 2.0.1.0).

## 更新历史

| 文档版本 | 发布时间      | 变更内容 |
|------|-----------|------|
| 1.0  | 12/7/2018 | 首次发布 |
|      |           |      |
|      |           |      |

#### Trademarks

All referenced product or service names and trademarks are the property of their respective owners.

#### Edition 12/7/2018

Published by Infineon Technologies AG

81726 Munich, Germany

© 2018 Infineon Technologies AG. All Rights Reserved.

Do you have a question about this document?

Email: erratum@infineon.com

Document reference AN2018-27 How to Use iMOTION™ Script Language

#### **IMPORTANT NOTICE**

The information contained in this application note is given as a hint for the implementation of the product only and shall in no event be regarded as a description or warranty of a certain functionality, condition or quality of the product. Before implementation of the product, the recipient of this application note must verify any function and other technical information given herein in the real application. Infineon Technologies hereby disclaims any and all warranties and liabilities of any kind (including without limitation warranties of noninfringement of intellectual property rights of any third party) with respect to any and all information given in this application note.

The data contained in this document is exclusively intended for technically trained staff. It is the responsibility of customer's technical departments to evaluate the suitability of the product for the intended application and the completeness of the product information given in this document with respect to such application. For further information on the product, technology delivery terms and conditions and prices please contact your nearest Infineon Technologies office (www.infineon.com).

#### WARNINGS

Due to technical requirements products may contair dangerous substances. For information on the types in question please contact your nearest Infineor Technologies office.

Except as otherwise explicitly approved by Infineor Technologies in a written document signed by authorized representatives of Infineor Technologies, Infineon Technologies' products may not be used in any applications where a failure of the product or any consequences of the use thereof car reasonably be expected to result in personal injury.